# **GSM-NAT**

# Manual do Usuário

### Versão 2.1.2

## Março de 2014

Gerenciador do Sistema Multicêntrico NAT.

#### Índice

| HISTÓRICO DE ALTERAÇÃO DO MANUAL                  | 3  |
|---------------------------------------------------|----|
| INTRODUÇÃO                                        | 3  |
| REQUISITOS DE HARDWARE E SOFTWARE                 | 1  |
| TELA PRINCIPAL                                    | 2  |
| INICIANDO O SISTEMA GSM-NAT                       | 2  |
| MENU PRINCIPAL                                    | 3  |
| LOTE                                              | 5  |
| AMOSTRA                                           | 11 |
| ROTINA                                            | 17 |
| RELATÓRIO                                         | 22 |
| DADOS ADMINISTRATIVOS                             | 26 |
| ADMINISTRAÇÃO                                     | 26 |
| INFORMAÇÕES DO ARQUIVO DE IMPORTAÇÃO E EXPORTAÇÃO | 27 |

#### HISTÓRICO DE ALTERAÇÃO DO MANUAL

| Data       | Responsável pela Liberação                     | Descrição da Alteração                                                                                                    | Versão |
|------------|------------------------------------------------|----------------------------------------------------------------------------------------------------|--------|
| 10/02/2014 | Ana Paula Medeiros<br>Carlos Henrique Righetto | <ul> <li>Edição do Lote - Imprimir – Inclusão da fig. 6.4; fig. 6.5.</li> <li>Inclusão do detalhamento na geração do relatório, com dados do lote e visualização da impressão.</li> <li>Edição do Lote - Conferir Lote, Reabrir Conferência, Resultado, Finalizar Lote: <ul> <li>Conferir Lote - Atualização na descrição na conferencia do lote;</li> <li>Reabrir Conferência - Inclusão da tela de conferência do lote.</li> <li>Resultado - Inclusão da descrição, quando as amostras são iguais e resultados diferentes.</li> <li>Finalizar Lote - Inclusão na opção de Finalizar Lote.</li> </ul> </li> <li>Amostra – ID do Lote - No registro de intercorrência feito pelo perfil Administrador SIT-Nat, referenciado a inclusão da descrição para exportação de resultados, e, fig. 7.3. Incluído as telas das versões 2.4 e 2.5.</li> <li>Importar Rotina – Inclusão da descrição da importação e o layout da versão 2.5.</li> <li>Liberar Amostras – Inclusão da descrição dessa funcionalidade.</li> </ul> | 1.0    |
|            |                                                |                                                                                                    |        |

#### INTRODUÇÃO

O GSM-NAT Gerenciador do Sistema Multicêntrico NAT - tem como objetivo principal gerenciar de forma automática e centralizada a separação de amostras e resultados, feitos em pool e gerados pela máquina do NAT. Assim o multicêntrico pode importar resultados do pool de amostras de diversos hemocentros fornecedores, disponibilizando seus resultados on-line.

Neste manual estão descritos os procedimentos necessários para a inicialização do sistema GSM-NAT. Os menus dividem-se em:

**Lotes:** O usuário de acordo com o seu perfil poderá criar e excluir lotes, consultar lotes cadastrados no sistema, fechar e reabrir Lote, fechar e reabrir Conferência, incluir/Importar e excluir amostras e conferir Lote; **Amostras:** O usuário de acordo com o seu perfil, poderá consultar amostras, registrar intercorrência para a amostra e acessar o lote em que a amostra foi criada.

**Rotina:** O usuário de acordo com o seu perfil, poderá Importar rotina, Pesquisar rotina pelo código do lote, pesquisar rotina pelo código da rotina e exportar resultados.

**Relatórios:** O usuário de acordo com o seu perfil, poderá consultar Log de Importação, consultar log de auditoria e consultar erros na finalização de lotes.

Administração: O usuário administrador poderá cadastrar os serviços para acesso ao GSM\_NAT.

Para usar efetivamente este produto, o usuário deve estar familiarizado com:

- Computador pessoal do tipo PC;
- Windows 95 ou superior;
- Terminologias adotadas nos hemocentros.

#### **REQUISITOS DE HARDWARE E SOFTWARE**

Para o perfeito funcionamento do sistema são necessários os seguintes requisitos:

#### Requisitos de hardware:

- Computador do tipo PC com processador Intel (ou compatível) 3.00GHZ
- 1.00 GB de memória RAM;

#### Requisitos de software:

- Sistema operacional Windows 95 ou superior;
- Browser: Firefox, Chrome ou IEE.
- Controles e bibliotecas do Java.

#### **TELA PRINCIPAL**

#### **INICIANDO O SISTEMA GSM-NAT**

Para acessar o sistema GSM-NAT deverá ser digitado na barra de endereço o endereço do site: http://aplicacao.saude.gov.br/gsm-nat.

Identificação do sistema: Para acessar a área restrita do sistema GSM-NAT o usuário deverá possuir uma identificação válida, composta por um usuário (E-mail) e uma senha. Os dados de acesso serão solicitados pelos usuários pelo Sistema de Cadastro e Permissão de Acesso SCPA<sup>1</sup>. E as permissões de acesso também serão fornecidas previamente pelo SCPA.

(ver fig. 1).

|                                                                            |                                                                                                    | BRASIL                                    |
|----------------------------------------------------------------------------|----------------------------------------------------------------------------------------------------|-------------------------------------------|
| GSM-NAT                                                                    | Gerenciador do Sistema Multicêntrico NAT                                                                                                  | 21.1                                      |
|                                                                            | Digite seu e-mail e sua senha para acessar a área<br>restrita:<br>*E-mail:<br>*Senha:<br>Anda não está cadastrado?<br>Esqueceu sua senha? |                                           |
| OSM NAT - Ministério da Saúde<br>Coordenação Geral de Sangue e Hemoderivac | Ios/DAE/SASIMS                                                                                                    | DATASUS<br>Pepersonale in Marcial de Sina |

Fig. 1

2

A partir desse momento o programa será executado, mostrando sua janela principal, como pode ser visto nos itens a seguir.

<sup>&</sup>lt;sup>1</sup> Sistema de Cadastro e Permissão de Acesso (SCPA).

<sup>•</sup> Possibilita ao Gestor autorizar ou rejeitar as solicitações de acesso feitas pelos usuários;

Permite níveis diferenciados de perfis (Analista, Gestor e Usuários), sendo possível criação de novos perfis de acordo com as necessidades do Gestor do sistema;

<sup>•</sup> Permite acesso a um conjunto de funcionalidades do sistema de acordo com o Perfil;

#### **MENU PRINCIPAL**

Ao iniciar o sistema, no menu principal encontram-se as seguintes opções: (ver fig.2). Lote; Amostra; Rotina; Relatório; Administração.

Observação: Os menus na tela principal são disponibilizados conforme o cadastro do usuário realizado no sistema **SCPA**<sup>2</sup>:

<sup>&</sup>lt;sup>2</sup> Sistema de Cadastro e Permissão de Acesso (SCPA).

<sup>•</sup> Possibilita ao Gestor autorizar ou rejeitar as solicitações de acesso feitas pelos usuários;

<sup>•</sup> Permite níveis diferenciados de perfis (Analista, Gestor e Usuários), sendo possível criação de novos perfis de acordo com as necessidades do Gestor do sistema;

<sup>•</sup> Permite acesso a um conjunto de funcionalidades do sistema de acordo com o Perfil;

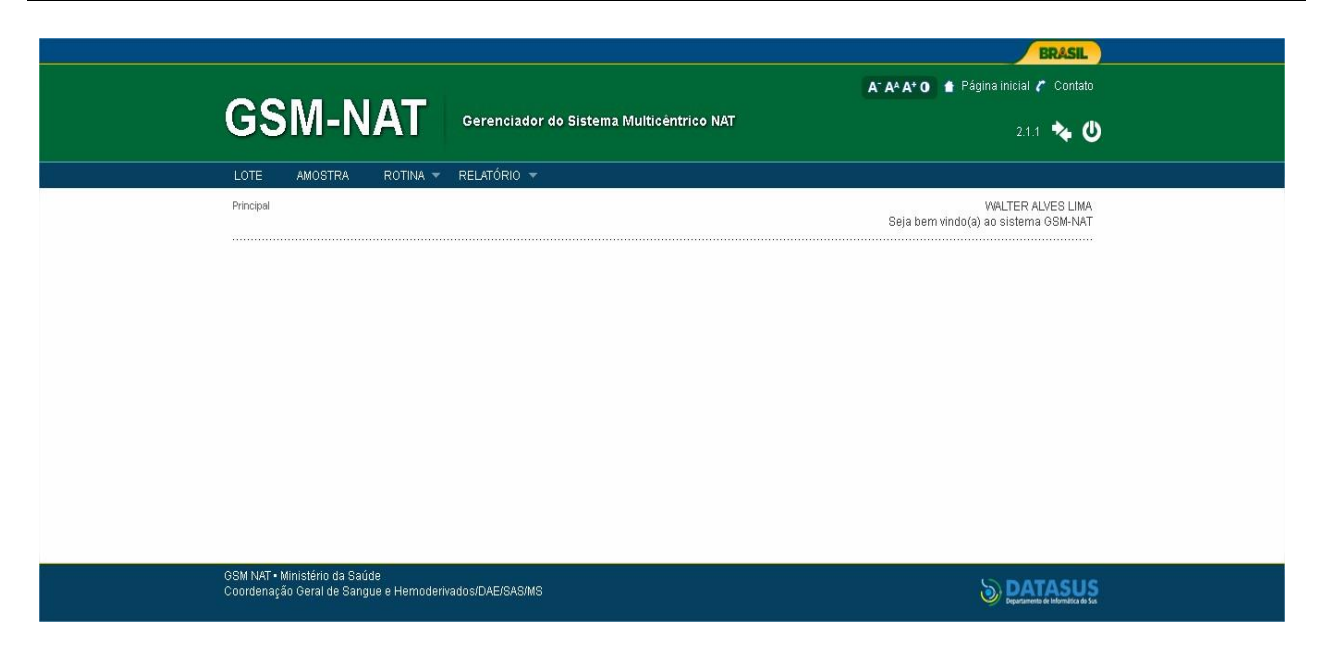

#### Lote

Na opção Lotes, o usuário poderá pesquisar lotes cadastrados no sistema. Somente serão exibidos, os lotes a que o usuário cadastrado tem acesso.

Assim, o usuário associado ao serviço "Unidade Coletora de Amostras" (UCA) irá visualizar os seus lotes, o usuário associado ao serviço SIT-NAT correspondente as UCA' s visualizará todos os lotes a ele vinculado. O usuário poderá pesquisar o Lote informado os parâmetros:

- Status do Lote: O usuário ao selecionar este parâmetro deverá informar o filtro Período.
- Resultado: O usuário ao selecionar este parâmetro deverá informar o filtro Período.
- Unidade coletora da Amostra: O usuário ao selecionar este parâmetro deverá informar o filtro Período.
- Status da Liberação da Amostra: O usuário ao selecionar este parâmetro deverá informar o filtro Período.
- Período: O usuário informa o intervalo de data da criação do lote, este período não poderá ultrapassar 90 dias.
- Lote: O usuário poderá informar somente o código do lote a ser consultado.

(ver fig. 3)

| COM NAT                       |          |                       |            |                      | A* A* A* 0    | Pagina inicial 🌈 Contato                      |
|-------------------------------|----------|-----------------------|------------|----------------------|---------------|-----------------------------------------------|
| GSIVI-INAT                    | Gerenci  | iador do Sistema I    | Multicêntr | ico NAT              |               | 2.1.1 🔖 😃                                     |
| LOTE AMOSTRA ROTINA 🔻         | RELATÓRI | 0 🕶                   |            |                      |               |                                               |
| Principal / Lote              |          |                       |            |                      | Seja bem vini | WALTER ALVES LIMA<br>Io(a) ao sistema GSM-NAT |
|                               |          |                       |            |                      |               |                                               |
|                               |          |                       |            |                      |               | NOVO LOTE                                     |
| Pesquisar                     |          |                       |            |                      |               |                                               |
| Status:                       | Re       | esultado:             | _          |                      |               |                                               |
| Selecione                     | S        | Selecione             | •          |                      |               |                                               |
| Unidade Coletora de Amostras: | St       | tatus da Liberação da | Amostra:   | Amostras Conferidas: |               |                                               |
| Selecione                     | ▼ 5      | Selecione             | •          | Selecione            | -             |                                               |
| Período:                      |          |                       | Lote:      |                      |               |                                               |
| a                             |          | н                     |            |                      |               |                                               |
|                               |          |                       |            |                      |               | PESQUISAR                                     |
|                               |          |                       |            |                      |               |                                               |
| S                             |          |                       |            |                      |               |                                               |
| SM NAT • Ministério da Saúde  |          | 89/M9                 |            |                      |               | SDATASUS                                      |

**Novo Lote** – A opção Novo Lote permite o usuário cadastrar um novo Lote no sistema. Selecione esta opção e o formulário de inclusão será mostrado com o campo de observação. Após a inclusão, o lote receberá um identificador único e o sistema redirecionará o usuário automaticamente á página de inclusão de amostras. (Ver fig. 4.)

|                                                                          |                                          | BRASIL                                                    |
|--------------------------------------------------------------------------|------------------------------------------|-----------------------------------------------------------|
|                                                                          |                                          | A* A* A* O 🎓 Página inicial 🌈 Contato                     |
| GSM-NAT                                                                  | Gerenciador do Sistema Multicêntrico NAT | 2.1.1 🍫 Ů                                                 |
| LOTE AMOSTRA ROTINA 🔻                                                    | RELATÓRIO 🔻                              |                                                           |
| Principal / Lote                                                         |                                          | WALTER ALVES LIMA<br>Seja bem vindo(a) ao sistema GSM-NAT |
| Observação:                                                              |                                          | NCLUR                                                     |
| GSM NAT • Ministério da Saúde<br>Coordenação Geral de Sangue e Hernoderk | vadosiDAE/SASIMS                         |                                                           |

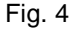

- Incluir Amostras a atividade de inclusão de amostra é apresentada automaticamente após a inclusão de um novo lote ou pelo botão Incluir amostras. Na inclusão das amostras será apresentado ao usuário informações sobre o lote, e logo abaixo, o campo que deve ser utilizado para fazer a leitura da amostra. O usuário deverá efetuar a leitura da amostra no campo correspondente e, em seguida clicar no botão incluir, repetindo o processo até completar o lote. Encerrada a leitura de amostras o usuário poderá clicar na opção Voltar, que redirecionará para a atividade de edição do lote onde estão relacionadas às amostras do lote e as demais opções. (ver fig.5.) O sistema GSM-NAT disponibiliza ao usuário de acordo com seu perfil no SCPA<sup>3</sup>, a opção de importar arquivo de amostras através das opções "Importar amostras" e Importar Conferidas.
  - 1. Importar amostras: As amostras podem ser importadas diretamente substituindo a inclusão manual das amostras no lote.
  - Importar conferidas: esta atividade é exatamente igual à anterior, porém em serviços (SITNAT) informatizados onde as amostras já são conferidas previamente por seu próprio sistema, as amostras importadas já serão consideradas automaticamente conferidas após a importação.

<sup>&</sup>lt;sup>3</sup> Sistema de Cadastro e Permissão de Acesso.

<sup>•</sup> Possibilita ao Gestor autorizar ou rejeitar as solicitações de acesso feitas pelos usuários;

Permite níveis diferenciados de perfis (Analista, Gestor e Usuários), sendo possível criação de novos perfis de acordo com as necessidades do Gestor do sistema;

<sup>•</sup> Permite acesso a um conjunto de funcionalidades do sistema de acordo com o Perfil;

| GSM-NAT Gerenciador do S                                                                                                    | Sistema Multicêntrico NAT                                                                                      | A- A+ A+ 0 🏚 P                   | ágina inicial 🌈 Contato                     |
|----------------------------------------------------------------------------------------------------|----------------------------------------------------------------------------------------------------|----------------------------------|---------------------------------------------|
|                                                                                                    |                                                                                                    |                                  | 211                                         |
| LOTE AMOSTRA ROTINA 🔻 RELATÓRIO 🔻                                                                                                    |                                                                                                    |                                  |                                             |
| Principal / Lote                                                                                                    |                                                                                                    | Seja bern vindo                  | WALTER ALVES LIMA<br>(a) ao sistema GSM-NAT |
| Incluir Amostras<br>Lote: 1367019138<br>Serviço de Origem: D - FUNDAÇÃO HEMOCENTRO<br>DE BRASILIA<br>Abertura do Lote: 2602/2014 18.04<br>Fechamento do Lote:<br>Datas des Rotines:<br>*Amostra: | Responsável: WALTER ALVES LIN<br>Observação:<br>Quantidade de Amostras no Lot<br>Status do Lote: LOTE PENDENTE | DRTAR AMOSTRAS IN<br>MA<br>Ie: 0 |                                             |
|                                                                                                    |                                                                                                    | INC                              | VOLTAR                                      |
| Amostra Data Inclusão                                                                                                    | Data Conferência Usuário<br>Conferência                                                                        | Situação                         | Орção                                       |
| 10 - Mostrando 0 a 0 de 0 registro(s)                                                                                                    |                                                                                                    | I4 4 0                           | de 0 🕨 🕨                                    |
| GSM NAT • Ministério da Saúde<br>Coordenação Geral de Sanque e Hemoderivados DAEISASMIS                                                                                                    |                                                                                                    |                                  | S DATASUS                                   |

|  | Fig |  | 5 |
|--|-----|--|---|
|--|-----|--|---|

Edição do Lote – A atividade de edição do lote permite ao usuário realizar operações em um determinado lote: Para selecionar um lote e exibir as opções para a edição de lote, consultar o lote e clicar sobre o ID do lote correspondente. (ver fig.6; fig. 6.1; fig.6.2, fig.6.3; fig. 6.4; fig. 6.5; fig. 6.6) O sistema exibirá as opções:

| Cerenciador do Sistema Multicéntrico NAT<br>2.1.1 * C<br>2.1.1 * C<br>Priopal / Lote WALTER ALVES LIMA<br>Priopal / Lote WALTER ALVES LIMA<br>Priopal / Lote WALTER ALVES LIMA<br>Seja ben vind(<) ao sistema OSM-MAT<br>NOVO LOTE<br>Pesquisar<br>Selecione Selecione Selecione<br>Periodo:<br>24/02/2014 * * 25/02/2014 * Lote:<br>24/02/2014 * * 25/02/2014 * Example Content of Selecione<br>Periodo:<br>24/02/2014 * * 25/02/2014 * Example Content of Selecione<br>Content of Selecione Content of Selecione<br>Content of Selecione Content of Selecione Content of Selecione<br>Periodo:<br>24/02/2014 * * 25/02/2014 * Content of Selecione Content of Selecione Cont                                                                                                    |                                                                                           |                              |                                                                          |                               |                       |                     |                     | BRASIL                                        |
|----------------------------------------------------------------------------------------------------|-------------------------------------------------------------------------------------------|------------------------------|--------------------------------------------------------------------------|-------------------------------|-----------------------|---------------------|---------------------|-----------------------------------------------|
| LOTE AMOSTRA ROTINA RELATÓRIO -<br>Principal / Lote:<br>WALTER ALVES LIMA<br>Seja bem vindo(a) ao sistem a OSMANAT<br>NOVO LOTE<br>Pesquisar<br>Status:<br>Selecione<br>Unidade Coletora de Amostras:<br>Selecione<br>Unidade Coletora de Amostras:<br>Selecione<br>Periodo:<br>24/02/2014<br>a 26/02/2014<br>Amostra<br>Selecione<br>Pesquisac<br>Resultado:<br>Selecione<br>Pesquisac<br>Resultado:<br>Selecione<br>Pesquisac<br>Resultado:<br>Selecione<br>Pesquisac<br>Resultado:<br>Selecione<br>Pesquisac<br>Resultado:<br>Selecione<br>Pesquisac<br>Resultado:<br>Selecione<br>Pesquisac<br>Resultado:<br>Selecione<br>Pesquisac<br>Resultado:<br>Selecione<br>Pesquisac<br>Resultado:<br>Selecione<br>Pesquisac<br>Resultado:<br>Selecione<br>Pesquisac<br>Resultado:<br>Resultado: | GSM-                                                                                      | NAT                          | Gerenciador do S                                                         | isterna Multicêntr            | ico NAT               |                     | A' A^ A' O          | Página inicial<br>Contato<br>2.1.1 🔖 🅻        |
| Principal / Lote:<br>WALTER ALDES LIMA<br>Seja bem vindo(a) ao sistema 65M-NAT<br>NOVO LOTE<br>Pesquisar<br>Status:<br>Selecione<br>Unidade Coletors de Amostras:<br>Selecione<br>Período:<br>24/02/2014<br>a 26/02/2014<br>a 26/02/2014<br>PESQUISAE                                                                                                    | LOTE AMOST                                                                                | RA ROTINA 👻                  | RELATÓRIO 👻                                                              |                               |                       |                     |                     |                                               |
| Novo Lote Pesquisar Status: Selecione Selecione Selecione Selecione Selecione Período: Selecione Selecione                                                                                                    | Principal / Lote                                                                          |                              |                                                                          |                               |                       |                     | Seja bem vin        | WALTER ALVES LIMA<br>do(a) ao sistema GSM-NAT |
|                                                                                                    | Pesquisar<br>Status:<br>Selecione<br>Unidade Colet<br>Selecione<br>Período:<br>24/02/2014 | ora de Amostras:             | Resultado:<br>Selecione<br>Selecione<br>Selecione<br>Selecione<br>2/2014 | v<br>beração da<br>v<br>Lote: | Amostras<br>Selecione | Conferidas:         | ×                   | NOVO LOTE                                     |
|                                                                                                    | ID do Lote                                                                                | Serviço de Ori               | igem Conferi                                                             | do Resultados                 | Qtde                  | Abertura            | Fechamento          | Status do Lote                                |
| ID do Lote Serviço de Origem Conferido Resultados Qtde Abertura Fechamento Status do Lote                                                                                                    | 1367019138                                                                                | DF - FUNDAÇ<br>HEMOCENTRO DE | ÃO<br>BRASÍLIA                                                           |                               | 0                     | 26/02/2014<br>16:04 |                     | LOTE PENDENTE                                 |
| ID do Lote         Serviço de Origem         Conferido         Resultados         Qtde         Abertura         Fechamento         Status do Lote           1367019138         DF - FUNDAÇÃO<br>HEMOCENTRO DE BRASILIA         0         260022014<br>11604         LOTE PENDENTE                                                                                                    | 1367019137                                                                                | DF - FUNDAÇ<br>HEMOCENTRO DE | ÃO<br>BRASÍLIA                                                           |                               | 2                     | 24/02/2014<br>17:35 | 24/02/2014<br>17:41 | LOTE PENDENTE                                 |
| ID do Lote         Serviço de Origem         Conferido         Resultados         Otde         Abertura         Fechamento         Status do Lote           1967019138         DF - FUNDAÇÃO<br>HEMOCENTRO DE BRASILIA         0         28/02/2014         LOTE PENDENTE           1967019137         DF - FUNDAÇÃO<br>HEMOCENTRO DE BRASILIA         2         24/02/2014         LOTE PENDENTE           1967019137         DF - FUNDAÇÃO<br>HEMOCENTRO DE BRASILIA         2         24/02/2014         LOTE PENDENTE                                                                                                    | 10 🚽 Most                                                                                 | trando 1 a 2 de 2 regis      | tro(s)                                                                   |                               |                       | 14                  | 4 1                 | de 1 🕨 🕅 🚽                                    |

Fig. 6

|                                                                            |                                          | BRASIL                                                    |
|----------------------------------------------------------------------------|------------------------------------------|-----------------------------------------------------------|
|                                                                            |                                          | A* A* A* O 🎓 Página inicial 🌈 Contato                     |
| GSM-NAI                                                                    | Gerenciador do Sistema Multicêntrico NAT | 2.1.1 🍫 Ů                                                 |
| LOTE AMOSTRA ROTINA 🕶 I                                                    | RELATÓRIO 👻                              |                                                           |
| Principal / Lote                                                           |                                          | WALTER ALVES LIMA<br>Seja bem vindo(a) ao sistema GSM-NAT |
| Manter Lote                                                                |                                          |                                                           |
|                                                                            |                                          | EXCLUIR LOTE FECHAR LOTE INCLUIR AMOSTRA                  |
| Lote: 1367019141                                                           | Responsável: WAL                         | TER ALVES LIMA                                            |
| Serviço de Origem: DF - FUNDAÇÃO HE<br>DE BRASÍLIA                         | MOCENTRO Observação:                     | nstras no Lote: 0                                         |
| Abertura do Lote: 26/02/2014 17:32                                         | Status do Lote: LO                       | TE PENDENTE                                               |
| Datas das Rotinas:                                                         |                                          |                                                           |
|                                                                            |                                          | VOLTAR                                                    |
| OSM NAT • Ministério da Saúde<br>Coordenação Geral de Sangue e Hemoderivad | ios/DAE/SAS/MS                           |                                                           |

| COM NAT                                                                                 | 🗛 🗛 🗛 🔿 🍙 Página iniciai 🖍 Contato                        |
|-----------------------------------------------------------------------------------------|-----------------------------------------------------------|
|                                                                                         | ha Multicentrico NAT 2.1.1 🔖 Ů                            |
| LOTE AMOSTRA ROTINA 🔻 RELATÓRIO 🔻                                                       |                                                           |
| Principal / Lote                                                                        | WALTER ALVES LIMA<br>Seja bem vindo(a) ao sistema GSM-NAT |
| Lote:1367019144                                                                         |                                                           |
|                                                                                         | MPRMIR REABRIR LOTE FECHAR CONFERÊNCIA CONFERIR LOTE      |
| Serviço de Origem: DF - FUNDAÇÃO HEMOCENTRO<br>DE BRASÍLIA                              | Responsävel: WALTER ALVES LIMA                            |
| Abertura do Lote: 26/02/2014 17:36                                                      | Quantidade de Amostras no Lote: 0                         |
| Fechamento do Lote: 26/02/2014 17/36<br>Datas das Rotinas:                              | Status do Lote: LOTE PENDENTE                             |
|                                                                                         | VOLTAR                                                    |
|                                                                                         | _                                                         |
| GSM NAT + Ministério da Saúde<br>Coordenação Geral de Sangue e Hemoderivados/DAE/SAS/MS |                                                           |
|                                                                                         |                                                           |

Fig. 6.2

| rincipal / Lote                                                                                                    |                                                                                                   |                  |                                                                                                    |                | ۱<br>Seja bem vindo(a) a | NALTER ALVES LIMA<br>to sistema GSM-NAT |
|----------------------------------------------------------------------------------------------------|---------------------------------------------------------------------------------------------------|------------------|----------------------------------------------------------------------------------------------------|----------------|--------------------------|-----------------------------------------|
| .ote:1367019167                                                                                                    |                                                                                                   |                  |                                                                                                    |                |                          |                                         |
| Serviço de Origem: DF - FL<br>DE BRASILIA<br>Abertura do Lote: 11/03/20<br>Fechamento do Lote: 11/03<br>Datas das Rotinas:<br>'Amostra: | INDAÇÃO HEMOCENTRO<br>14 14:37<br>32014 14:39                                                     |                  | Responsávei: WALTER ALVES LI<br>Disservação:<br>Quantidade de Amostras no Loto<br>Status do Lote: LOTE PENDENT<br>Amostras não conferidas. | MA<br>2:3<br>E | VOLTAR                   |                                         |
|                                                                                                    |                                                                                                   |                  |                                                                                                    |                |                          |                                         |
| Amostra                                                                                                    | Data de Inclusão                                                                                  | Data Conferência | Usuário Conferência                                                                                                    |                | Situação                 | Opçoes                                  |
| Amostra<br>0117140305001                                                                                                    | Data de Inclusão<br>11/03/2014 14:38                                                              | Data Conferência | Usuário Conferência                                                                                                    |                | Situação                 | Opçoes                                  |
| Amostra<br>0117140305001<br>0317140301005                                                                                               | Data de Inclusão<br>11/03/2014 14:38<br>11/03/2014 14:38                                          | Data Conferência | Usuário Conferência                                                                                                    |                | Situação                 | Opçoes                                  |
| Amostra<br>0117140305001<br>0317140301005<br>1117140305010                                                                              | Data de Inclusão           11/03/2014 14:38           11/03/2014 14:38           11/03/2014 14:37 | Data Conferência | Usuário Conferência                                                                                                    |                | Situação                 | Opçoes                                  |
| Amostra<br>0117140305001<br>0317140301005<br>1117140305010<br>10 • Mostrando 1 a 3 de                                                   | Data de Inclusão<br>11/03/2014 14:38<br>11/03/2014 14:38<br>11/03/2014 14:37<br>3 registro(s)     | Data Conferência | Usuário Conferência                                                                                                    | 14 4           | Situação<br>1 de 1       | Opçoes                                  |

| Principal / Lote                                                                                                    |                                              |                                                                                             | Seja bern vi                      | WALTER ALVES<br>ndo(a) ao sistema GSI |
|----------------------------------------------------------------------------------------------------|----------------------------------------------|---------------------------------------------------------------------------------------------|-----------------------------------|---------------------------------------|
| Lote:1367019129                                                                                                    |                                              |                                                                                             |                                   |                                       |
|                                                                                                    |                                              | FINALIZAR LOTE                                                                              | RESULTADO                         | REABRIR CONFERÊ                       |
| Serviço de Origem: DF - FUT<br>DE BRASILIA<br>Abertura do Lote: 20/02/20<br>Fechamento do Lote: 20/02<br>Datas das Rotinas:<br>06/08/2013 | IDAÇÃO HEMOCENTRO<br>14 17:10<br>22014 17:11 | Responsável: WALTER AL<br>Observação:<br>Quantidade de Amostras<br>Status do Lote: LOTE PEN | VES LIMA<br>s no Lote: 4<br>Dente |                                       |
| Amostra                                                                                                    | Data Inclusão                                | Data Conferência                                                                            | Usuário Conferência               | Situação                              |
| 01 Amostra                                                                                                    | 20/02/2014 17:10                             | 20/02/2014 17:11                                                                            | WALTER ALVES LIMA                 | PROCESSADA                            |
| 02Amostra                                                                                                    | 20/02/2014 17:10                             | 20/02/2014 17:11                                                                            | WALTER ALVES LIMA                 | PROCESSADA                            |
|                                                                                                    | 20/02/2014 17:10                             | 20/02/2014 17:11                                                                            | WALTER ALVES LIMA                 | PROCESSADA                            |
| 03Amostra                                                                                                    |                                              | 20/02/2014 17:11                                                                            | WALTER ALVES LIMA                 | PROCESSADA                            |
| 03Amostra<br>04Amostra                                                                                                    | 20/02/2014 17:11                             |                                                                                             |                                   |                                       |
| 03Amostra<br>04Amostra<br>10 • Mostrando 1 a 4 de 4                                                                                       | 20/02/2014 17:11<br>registro(s)              |                                                                                             | 14 4 1                            | de 1 🗼 🔰                              |

Fig. 6.4

| LOTE AM                               | IOSTRA                         | ROTINA                                 | RELATÓRI      | 0      |                     |                                  |                                |                                     |                   |                               |                       |
|---------------------------------------|--------------------------------|----------------------------------------|---------------|--------|---------------------|----------------------------------|--------------------------------|-------------------------------------|-------------------|-------------------------------|-----------------------|
| Principal / Lote                      |                                |                                        |               |        |                     |                                  |                                |                                     | Seja ben          | WALTEF<br>n vindo(a) ao siste | ALVES LIN<br>ma GSM-N |
| Lote:1367                             | 70190                          | 051                                    |               |        |                     |                                  |                                |                                     |                   |                               |                       |
|                                       |                                |                                        |               |        |                     |                                  |                                |                                     |                   |                               | IMPRIMI               |
|                                       |                                |                                        |               |        |                     |                                  |                                | EXPORTAR MO                         | 0DEL0 2.4 4451    | EXPORTAR MO                   | DELO 2.5 445          |
| Serviço de<br>HEMOCENT<br>Abertura do | e Origen<br>TRO DE<br>Io Lote: | n: DF - FUND<br>BRASÍLIA<br>19/12/2013 | AÇÃO<br>19:22 |        |                     | Response<br>Observag<br>Quantida | ivel: Vi<br>ção: cA<br>de de A | ALTER ALVES<br>ST<br>mostras no Lot | LIMA<br>e: 2      |                               |                       |
| Datas das<br>25/06/2013               | nto do Lo<br>Rotinas<br>3      | te: 19/12/20                           | J13 19:26     |        |                     | Status do                        | Lote: I                        | LOTE PENDEN1                        | TE                |                               |                       |
| Todos                                 | PP                             | Amostra                                | Lote          | Rotina | Data                | Controle                         | Pool                           | Resultado<br>HIV                    | Resultado<br>HCV  | Situação                      | Status da<br>Amostra  |
|                                       | A3                             | vaso444                                | 1367019051    | 4451   | 25/06/2013<br>17:55 | ок                               | SIM                            | NÃO<br>DETECTÁVEL                   | NÃO<br>DETECTÁVEL | PROCESSADA                    | LIBERADO              |
|                                       |                                | vaso555                                | 1367019051    |        |                     |                                  |                                |                                     |                   |                               | NÃO<br>LIBERADO       |
| -                                     | and the second                 |                                        |               |        |                     |                                  |                                |                                     | (b) (s)           | 1                             | IN N                  |

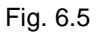

| Rotina               | a 4451                          |                     |            |                 |                |                    |           |                   |            |
|----------------------|---------------------------------|---------------------|------------|-----------------|----------------|--------------------|-----------|-------------------|------------|
|                      |                                 |                     |            |                 |                |                    |           | IMPRI             | IR FECHAR  |
| Geração              | do Laudo: 25/06/201             | 3 17:55             |            | o               | perador: MIC   | HELEN GHEDIN       |           |                   |            |
| Laborató             | irio: 42 · HEMOSC/SC            | - P1                |            | In              | ício da Rotina | : 25/06/2013       |           |                   |            |
| Rotina G             | ierada na Máquina Nal           | t: 8732             |            | Fi              | nal da Rotina  | 01/10/2013         |           |                   |            |
| Validade             | da Rotina: ROTINA V             | ALIDA               |            | Fi              | abricante do l | lit Nat: Bio-Mangu | inhos     |                   |            |
| Lote do I            | Kit NAT: 135NT029Z              |                     |            | C               | ódigo Placa F  | CR: c9008x4w       |           |                   |            |
| Validade             | do Kit NAT: 12/2013             |                     |            |                 |                |                    |           |                   |            |
| Cód. Pla<br>10137400 | ca Extração:<br>)14235106901222 |                     |            |                 |                |                    |           |                   |            |
| Valor de             | Cut-Off HIV/HCV: 50             | 50                  |            |                 |                |                    |           |                   |            |
| PP                   | ID Tubo<br>Determinação         | Controle<br>Interno | Teste Pool | ID Tubo Amostra | Valor HIV      | HIV                | Valor HCV | HCV               | Situação   |
| A3                   | 1301268920016                   | OK                  | SIM        | vaso444         | 0,00           | NÃO<br>DETECTÁVEL  | 0,00      | NÃO<br>DETECTÁVEL | PROCESSADA |

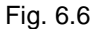

- 1. Excluir Lote: Permite que o lote seja excluído. Esta opção só pode ser realizada com a permissão adequada, e, se não houver nenhum resultado lançado, ou, ao menos uma amostra conferida;
- 2. Fechar Lote: Após todas as amostras serem incluídas, o lote deve ser fechado para que nenhuma nova amostra seja adicionada a ele;
- 3. Imprimir: A opção imprimir é disponibilizada após o fechamento do lote e, no lançamento de resultado, acessado no botão resultado. Nessas opções, o sistema permite ao usuário, por meio do botão imprimir, a geração do relatório com os dados do lote correspondente, e, a visualização da impressão antes de acionar o botão imprimir.
- 4. Reabrir Lote: Quando o lote já esta fechado, e, não possuir amostra conferida, poderá ser reaberto, permitindo nova inclusão de amostras. Esta opção só poder ser realizada por um usuário com a permissão adequada.
- Fechar Conferência: Após as amostras serem incluídas e ao menos uma amostra estiver conferida o usuário poderá fechar a conferência do lote correspondente. Esta opção só poder ser realizada por um usuário com a permissão adequada.
- 6. Conferir lote: Esta atividade permite a conferência das amostras presentes no lote. Resultados só podem ser lançados em amostras cujo lote está fechado e conferido. Durante a conferência das

amostras o usuário poderá clicar na opção "amostras não conferidas" onde o sistema apresentará somente as amostras que ainda não foram conferidas no lote.

- 7. Reabrir Conferência: Esta opção permite abrir uma conferência já fechada e, só pode ser realizada por um usuário com permissão adequada. Para reabrir uma conferência, o lote não deve ter os resultados lançados.
- 8. Resultado: Após a importação dos resultados dos exames NAT, eles já poderão ser visualizados pela entidade responsável, selecionando a opção Resultados. Na tela de resultados são exibidas as informações referentes a cada amostra e seus resultados previamente importado da plataforma NAT são elas:
  - Controle interno;
  - Teste Pool (se a amostra pertence a um pool);
  - Resultado (valor) correspondente de HIV e HCV;
  - Situação da Amostra;

Amostras com resultados de exame NAT detectados, são exibidos em vermelho para melhor visualização. As amostras, nesta relação, que não tenham seus resultados exibidos podem não ter sido conferidas ou estão aguardando importação em outra rotina.

Amostras iguais com resultados diferentes, da mesma rotina, não serão importadas, e, esta ocorrência será registrada no LOG de importação.

 Finalizar Lote: Esta opção permite a finalização do lote. Selecionando O status do lote finalizado, será alterado para 'Lote Finalizado'. O usuário autenticado e vinculado ao serviço, e, o usuário 'Administrador SIT-NAT, poderão executar esta opção.

#### Amostra

Na opção Amostra, o usuário poderá pesquisar uma determinada amostra cadastrada no sistema. Será apresentado um formulário com as seguintes opções de pesquisa: (ver fig. 7)

- Lote: O usuário poderá informar somente o ID do lote. Assim o sistema apresenta as amostras agrupadas de acordo com o lote.
- Amostra: O usuário poderá informar somente ID da amostra cadastrada no sistema. Assim o sistema apresenta a amostra consultada.
- Período da Rotina: O usuário informa o período inicial e final, realizar a pesquisa da amostra, o sistema apresenta as amostras agrupadas de acordo com a rotina. O período não poderá ultrapassar 90 dias.

O resultado da pesquisa será apresentado em uma tabela, com as informações da amostra e com links para acesso ao lote e ou rotina. (ver fig. 7.1)

|                                                                          |                                          | BRASIL                                                    |
|--------------------------------------------------------------------------|------------------------------------------|-----------------------------------------------------------|
|                                                                          |                                          | A* A* A* 0 🍵 Página inicial 🧨 Contato                     |
| GSM-NAT                                                                  | Gerenciador do Sistema Multicentrico NAT | 21.1 🍫 🕚                                                  |
| LOTE AMOSTRA ROTINA -                                                    | RELATÓRIO 👻                              |                                                           |
| Principal / Amostra                                                      |                                          | WALTER ALVES LIMA<br>Seja bem vindo(a) ao sistema GSM-NAT |
|                                                                          |                                          | LOTES DE AMOSTRAS NOVO LOTE                               |
| Pesquisar                                                                |                                          |                                                           |
| Amostra:                                                                 |                                          |                                                           |
|                                                                          |                                          |                                                           |
| Lote:                                                                    | Amostras Conferidas:                     |                                                           |
|                                                                          | Selecione 💌                              |                                                           |
| Período da Rotina:                                                       |                                          |                                                           |
|                                                                          |                                          | PESQUISAR                                                 |
|                                                                          |                                          |                                                           |
| GSM NAT • Ministério da Saúde<br>Coordenação Geral de Sangue e Hemoderiv | ados/DAE/SASMS                           |                                                           |
|                                                                          |                                          | Departamento de Informática do Sus                        |

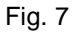

|                        |                          |                |                  |              |                                       |                   |                   |                               | BRASIL                   |  |  |  |
|------------------------|--------------------------|----------------|------------------|--------------|---------------------------------------|-------------------|-------------------|-------------------------------|--------------------------|--|--|--|
| 0014                   |                          |                |                  |              | A* A* A* O 🍨 Página inicial 🌈 Contato |                   |                   |                               |                          |  |  |  |
| GSIVI-                 | -NA I                    | Gerenciador    | do Sistema Multi | cêntrico NAT |                                       |                   |                   |                               | 1 🔸 🖞                    |  |  |  |
| LOTE AMOST             | RA ROTINA <del>-</del>   | RELATÓRIO 🔫    |                  |              |                                       |                   |                   |                               |                          |  |  |  |
| Principal / Amostra    |                          |                |                  |              |                                       |                   | Seja bern v       | WALTER /<br>indo(a) ao sistem | ALVES LIMA<br>ha GSM-NAT |  |  |  |
|                        |                          |                |                  |              |                                       |                   | LOTES DE AI       | MOSTRAS                       | OVO LOTE                 |  |  |  |
| Pesquisar              |                          |                |                  |              |                                       |                   |                   |                               |                          |  |  |  |
| Amostra:               |                          |                |                  |              |                                       |                   |                   |                               |                          |  |  |  |
| 01Amostra              |                          |                |                  |              |                                       |                   |                   |                               |                          |  |  |  |
| Lote:                  |                          | Amostras Con   | feridas:         |              |                                       |                   |                   |                               |                          |  |  |  |
|                        |                          | Selecione      | •                |              |                                       |                   |                   |                               |                          |  |  |  |
| Período da Rot         | ina:<br>💻 à              | _              |                  |              |                                       |                   |                   |                               |                          |  |  |  |
|                        | H                        | H              |                  |              |                                       |                   |                   | _                             | _                        |  |  |  |
|                        |                          |                |                  |              |                                       |                   |                   | PESQ                          | UISAR                    |  |  |  |
| Amostra                | Lote                     | Rotina         | Data             | Controle     | Pool                                  | Resultado<br>HIV  | Resultado<br>HCV  | Situação                      | Status<br>da<br>Amostra  |  |  |  |
| 01 Amostra             | 1367019129               | 4472           | 06/08/2013 16:27 | ОК           | SIM                                   | NÃO<br>DETECTÁVEL | NÃO<br>DETECTÁVEL | PROCESSADA                    | NÃO<br>LIBERADO          |  |  |  |
| 10 👻 Mostranc          | lo 1 a 1 de 1 registro(s | )              | n                |              |                                       | 14.4              | 1                 | de 1                          | ▶ ▶I                     |  |  |  |
| CSM NAT • Ministério o | la Sarirla               |                |                  |              |                                       |                   |                   |                               |                          |  |  |  |
| Coordenação Geral de   | Sangue e Hemoderiva      | dos/DAE/SAS/MS |                  |              |                                       |                   |                   |                               |                          |  |  |  |

Fig. 7.1

**ID do Lote –** O usuário ao clicar no ID do lote, o sistema apresenta ao usuário as informações sobre o lote.

Apenas o usuário com o perfil Administrador SIT-Nat, poderá incluir registro de intercorrência da amostra, clicando no link da amostra (ver fig.7.2, fig.7.2.1; fig. 7.2.2; fig.7.2.3). Os usuários das UCAs, poderão visualizar as amostras com o registro de intercorrência, clicando no ID do lote, o sistema apresentará as informações do lote com a amostra da intercorrência, sinalizada com um ícone.

**Rotina –** O usuário ao clicar no código da rotina, o sistema apresenta as informações dos dados da rotina. Assim, ao selecionar o link da rotina, o sistema apresenta opção "Exportar" e "Imprimir" o resultado da rotina correspondente.

- Exportar Esta atividade permite que os resultados da rotina sejam exportados, nas versões 2.4 e 2.5, para um arquivo texto, e, posteriormente importados no sistema local. (ver fig.7.3; fig. 7.4, 7.4.1 (versão 2.4); fig. 7.5, 7.5.1 (versão 2.5).
- Imprimir O sistema permite a geração de um relatório, com os dados da rotina selecionada correspondente a pesquisa da amostra, e, a visualização da impressão antes de acionar o botão imprimir. (ver fig.7.3).

|                                                                                                    |                            |                                                                                             |                                 | BRASIL                                         |  |  |  |  |
|----------------------------------------------------------------------------------------------------|----------------------------|---------------------------------------------------------------------------------------------|---------------------------------|------------------------------------------------|--|--|--|--|
|                                                                                                    |                            |                                                                                             | A- A+ 0                         | Página inicial 🌈 Contato                       |  |  |  |  |
| GSM-NAT                                                                                                    | Gerenciador do Sister      | o Sistema Multicêntrico NAT 2.1.1 🔖 🄇                                                       |                                 |                                                |  |  |  |  |
| LOTE AMOSTRA ROTINA                                                                                                    | RELATÓRIO 👻                |                                                                                             |                                 |                                                |  |  |  |  |
| Principal / Amostra                                                                                                    |                            |                                                                                             | Seia bern vi                    | WALTER ALVES LIMA<br>ndo(a) ao sistema GSM-NAT |  |  |  |  |
|                                                                                                    |                            |                                                                                             |                                 |                                                |  |  |  |  |
| Lote:1367019129                                                                                                    |                            |                                                                                             |                                 |                                                |  |  |  |  |
|                                                                                                    |                            |                                                                                             |                                 |                                                |  |  |  |  |
|                                                                                                    |                            |                                                                                             | RESULTADO IMPRIMIR              | REABRIR CONFERÊNCIA                            |  |  |  |  |
| Serviço de Origem: DF - FUNDAÇÃ<br>DE BRASÍLIA<br>Abertura do Lote: 20/02/2014 17:1<br>Fechamento do Lote: 20/02/2014<br>Datas das Rotinas:<br>06/08/2013 | O HEMOCENTRO<br>0<br>17:11 | Responsável: WALTER AL<br>Observação:<br>Quantidade de Amostras<br>Status do Lote: LOTE PEN | VES LIMA<br>no Lote: 4<br>DENTE |                                                |  |  |  |  |
| Amostra                                                                                                    | Data Inclusão              | Data Conferência                                                                            | Usuário Conferência             | Situação                                       |  |  |  |  |
| 01Amostra                                                                                                    | 20/02/2014 17:10           | 20/02/2014 17:11                                                                            | WALTER ALVES LIMA               | PROCESSADA                                     |  |  |  |  |
| 02Amostra                                                                                                    | 20/02/2014 17:10           | 20/02/2014 17:11                                                                            | WALTER ALVES LIMA               | PROCESSADA                                     |  |  |  |  |
| 03Amostra                                                                                                    | 20/02/2014 17:10           | 20/02/2014 17:11                                                                            | WALTER ALVES LIMA               | PROCESSADA                                     |  |  |  |  |
| 04Amostra                                                                                                    | 20/02/2014 17:11           | 20/02/2014 17:11                                                                            | WALTER ALVES LIMA               | PROCESSADA                                     |  |  |  |  |
| 10 👻 Mostrando 1 a 4 de 4 registi                                                                                                    | o(s)                       |                                                                                             | 14 4 1                          | de 1 🕨 🔰                                       |  |  |  |  |
|                                                                                                    |                            |                                                                                             |                                 | VOLTAR                                         |  |  |  |  |
| GSM NAT • Ministério da Saúde<br>Coordenação Geral de Sangue e Hemoderi                                                                                   | /ados/DAE/SASMS            |                                                                                             |                                 | S DATASUS                                      |  |  |  |  |

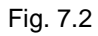

| BRASIL                                                                                                   |            |
|----------------------------------------------------------------------------------------------------|------------|
| A* A* O 🛔 Página inicial 🦿 Contato                                                                       |            |
| GSM-NAI Gerenciador do Sistema Multicêntrico NAT 2.1.1 💠 🛛                                               |            |
| LOTE AMOSTRA ROTINA 🔻 RELATÓRIO 🖛                                                                        |            |
| Principal / Lote / Registro de Intercorrência WALTER ALVES LIMA<br>Seja bern vindo(a) ao sistema GSM-NAT |            |
| Registro de Intercorrência<br>Amostra: 1111PAmostra<br>Intercorrência:<br>LEITURA DIVERGENTE             |            |
| OSM NAT - Ministério da Saúde<br>Coordenação Geral de Sangue e Hernoderivados/DAE/SAS/MS                 |            |
|                                                                                                    | Fig. 7.2.1 |

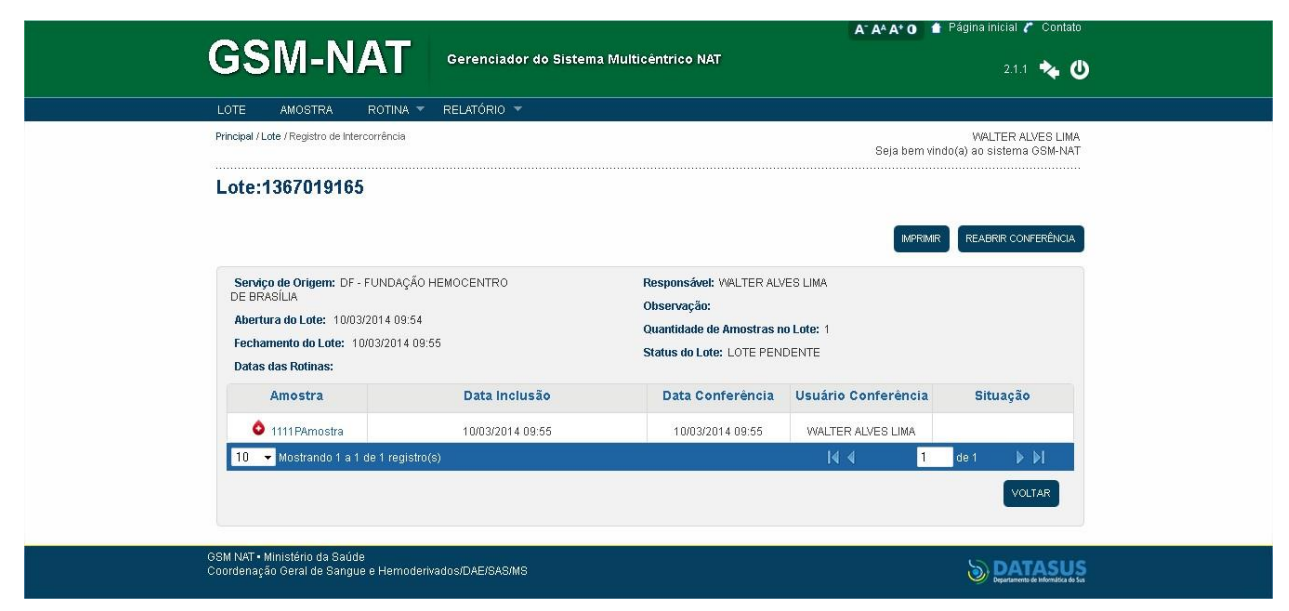

| Cel                   | 1 N                        | IAT                 |            |             |                    |              |          |                  | A. 44 V.          | 0 • 8        | g ha hiotai             | Contato                  |
|-----------------------|----------------------------|---------------------|------------|-------------|--------------------|--------------|----------|------------------|-------------------|--------------|-------------------------|--------------------------|
| GSI                   | VI-I                       | IAI                 | Gerenciado | r do Sistem | a Multicêntri      | co NAT       |          |                  |                   |              |                         | u 🐐 🛈                    |
| LOTE                  | AllOSTRA                   | ROTINA 🔻            | RELATÓRIO  | -R          |                    |              |          |                  |                   |              |                         |                          |
| Principal / Am        | os ins                     |                     |            |             |                    |              |          |                  | 54                | a bem ulado  | WALTER<br>(a) ao sistem | AD/ES LIMA<br>TEGSIL-NAT |
| Dados (               | da Roti                    | na: 4472            |            |             |                    |              |          |                  |                   |              |                         |                          |
|                       |                            |                     |            |             |                    |              |          |                  |                   | 1            | LIBERAR                 | MP RIUR                  |
| Geragão               | do Laudo:                  | 05/08/2013 16:27    | 81         |             | Oper               | ador: IIICI  | IELEN G  | HED IN           |                   |              |                         |                          |
| Rotina G              | erada na Má                | iquina Nat: 7777    | 7          |             | Fina               | i da Rotina: | 05/08/21 | 113              |                   |              |                         |                          |
| Validade              | da Rotina:                 | ROTINA VALIDA       |            |             | Pabr               | tcante do Ki | t Nat: B | io-Mang this     | 06                |              |                         |                          |
| Lote do I<br>Validade | KIÈ NAT: 13<br>do KIÈ NAT: | 12/2013             |            |             | Côd                | igo Placa PC | R: 0900  | Bzp6             |                   |              |                         |                          |
| Côd. Plac             | a Ettaglo:                 | 10137 4001 4235 1   | DESCEEDED  |             |                    |              |          |                  |                   |              |                         |                          |
| Valor de l            | Cut-Off HN                 | 1HCV: 50 50         |            |             |                    |              |          |                  |                   |              |                         |                          |
| Todos                 | PP                         | Amostra             | Lote       | Rotina      | Data               | Controle     | Pool     | Resultado<br>HIV | o Resulta<br>HCV  | do Site      | naógo                   | Status<br>da<br>Amostra  |
|                       | <b>H1</b>                  | DiAmortra           | 1367019129 | 4472        | 06082013<br>16:27  | ОК           | sm       | NÃO<br>DETECTÁVI | NÃO<br>EL DETECTA | PROC<br>VEL  | ESSADA                  | NÃO<br>LIBERADO          |
|                       | H1                         | 024m of tra         | 1367019129 | 4472        | 0508/2013<br>16:27 | ок           | sm       | NÃO<br>DETECTÁVI | NÃO<br>EL DETECTÁ | P ROC<br>VEL | ESGADA                  | NÃO<br>LIBERADO          |
|                       | H1                         | 044mostra           | 1367019129 | 4472        | 0608/2013<br>16:27 | ок           | SIII     | NÃO<br>DETECTÁVI | NÃO<br>EL DETECTA | PROC         | ESSADA                  | NÃO<br>LIBERADO          |
|                       | H1                         | 034m os tra         | 1367019129 | 4472        | 0508/2013<br>16:27 | ОK           | sill     | NÃO<br>DETECTÁVI | NÃO<br>EL DETECTA | P ROC        | ESSADA                  | NÃO<br>LIBERADO          |
| 10 🚽                  | llostrando                 | 1 a i de i registro | ø          |             |                    |              |          | ŀ                | 4 4               | 1            | de 1                    | Þ ÞI                     |
|                       |                            |                     |            |             |                    |              |          |                  |                   |              |                         | OLTAR                    |
|                       |                            |                     |            |             |                    |              |          |                  |                   |              | -                       | -                        |

| brir "rotina_4473.txt"  |                                      |
|-------------------------|--------------------------------------|
| Você selecionou abrir:  |                                      |
| 📄 rotina_4473.txt       |                                      |
| Tipo: Text Docu         | ment                                 |
| Site: http://189.2      | 8.128.37                             |
| O que o Firefox deve    | fazer?                               |
| Abrir com o:            | Bloco de notas (aplicativo padrão) 🔹 |
| 💿 <u>D</u> ownload      |                                      |
| 🔲 <u>M</u> emorizar a d | ecisão para este tipo de arquivo     |
|                         |                                      |
|                         |                                      |
|                         | OK                                   |

Fig. 7.4

| TD TUB DETICONTE                | OL INTITESTE POOLITD AMOS     | TRAINALOR HIVIHIV RNAIVALOR HEVIHEV RNAI    |
|---------------------------------|-------------------------------|---------------------------------------------|
| ATUS DA ROTINA;                 | 11                            |                                             |
| 07003600013;NÃO<br>AMOSTRA;C8   | OK; SIM; a019067062a; ND; NÃO | DETECTÁVEL; ND; NÃO DETECTÁVEL; REPETIR     |
| 07003600013;NÃO<br>AMOSTRA;C9   | OK;SIM; a019066082a; ND; NÃO  | DETECTÁVEL; ND; NÃO DETECTÁVEL; REPETIR     |
| 07003600013;NÃO<br>AMOSTRA;C2   | OK; SIM; a019067011a; ND; NÃO | DETECTÁVEL; ND; NÃO DETECTÁVEL; REPETIR     |
| 07003600013;NÃO<br>AMOSTRA;D8   | OK; SIM; a019066988a; ND; NÃO | DETECTÁVEL; ND; NÃO DETECTÁVEL; REPETIR     |
| 07003600013;NÃO<br>AMOSTRA;CF   | OK;SIM;a019066970a;ND;NÃC     | DETECTÁVEL; ND; NÃO DETECTÁVEL; REPETIR     |
| 07003600013;NÃO<br>AMOSTRA;CF   | OK; SIM; a019066961a; ND; NÃO | DETECTÁVEL; ND; NÃO DETECTÁVEL; REPETIR     |
| 07003600081;NÃO<br>AMOSTRA;B5   | OK;SIM;a019069693a;ND;NÅC     | DETECTÁVEL;49,7536;NÃO DETECTÁVEL;REPET:    |
| 07003600081;NÃO<br>AMOSTRA;B8   | OK; SIM; a019069669a; ND; NÃO | DETECTÁVEL;49,7536;NÃO DETECTÁVEL;REPET:    |
| 07003600081;NÃO<br>AMOSTRA;AF   | OK; SIM; a019069642a; ND; NÃO | DETECTÁVEL; 49,7536; NÃO DETECTÁVEL; REPET: |
| 07003600081;NÃO<br>AMOSTRA;AE   | OK;SIM; a019069650a; ND; NÃO  | DETECTÁVEL;49,7536;NÃO DETECTÁVEL;REPET:    |
| 07003600081;NÃO<br>AMOSTRA;B0   | OK; SIM; a019069715a; ND; NÃO | DETECTÁVEL;49,7536;NÃO DETECTÁVEL;REPET:    |
| 07003600081;NÃO<br>AMOSTRA;B1   | OK;SIM; a019069626a; ND; NÃO  | DETECTÁVEL;49,7536;NÃO DETECTÁVEL;REPET:    |
| 07003599999;NÃO<br>AMOSTRA;02   | OK; SIM; a019069987a; ND; NÃO | DETECTÁVEL; ND; NÃO DETECTÁVEL; REPETIR     |
| 07003599999; NÃO<br>AMOSTRA; EB | OK; SIM; a019070063a; ND; NÃO | DETECTÁVEL; ND; NÃO DETECTÁVEL; REPETIR     |
| 07003599999;NÃO<br>AMOSTRA;01   | OK; SIM; a019069995a; ND; NÃO | DETECTÁVEL; ND; NÃO DETECTÁVEL; REPETIR     |
| 07003599999;NÃO<br>AMOSTRA;E6   | OK; SIM; a019070004a; ND; NÃO | DETECTÁVEL; ND; NÃO DETECTÁVEL; REPETIR     |
| 07003599999;NÃO<br>AMOSTRA; EE  | OK;SIM; a019070039a; ND; NÃO  | DETECTÁVEL; ND; NÃO DETECTÁVEL; REPETIR     |
| 07003599999;NÃO<br>AMOSTRA;F3   | OK; SIM; a019070098a; ND; NÃO | DETECTÁVEL; ND; NÃO DETECTÁVEL; REPETIR     |
| 07003600007;NÃO<br>AMOSTRA;CE   | OK;SIM; a019070926a; ND; NÃO  | DETECTÁVEL; ND; NÃO DETECTÁVEL; REPETIR     |
| 07003600007 NÃO                 | OK; SIM; a019070837a; ND; NÃO | DETECTÁVEL; ND; NÃO DETECTÁVEL; REPETIR     |
| 07003600007;NÃO                 | OK; SIM; a019070950a; ND; NÃO | DETECTÁVEL; ND; NÃO DETECTÁVEL; REPETIR     |
| 07003600007;NÃO<br>AMOSTRA;D4   | OK; SIM; a019070977a; ND; NÃO | DETECTÁVEL; ND; NÃO DETECTÁVEL; REPETIR     |
| 07003600007;NÃO<br>AMOSTRA;D3   | OK; SIM; a019070985a; ND; NÃO | DETECTÁVEL; ND; NÃO DETECTÁVEL; REPETIR     |
| 07003600007;NÃO<br>AMOSTRA;BE   | OK; SIM; a019071000a; ND; NÃO | DETECTÁVEL; ND; NÃO DETECTÁVEL; REPETIR     |
| 07003599215;NÃO<br>AMOSTRA;D3   | OK; SIM; a013072341a; ND; NÃO | DETECTÁVEL; ND; NÃO DETECTÁVEL; REPETIR     |
| 07003599215;NÃO<br>AMOSTRA;E3   | OK; 51M; a019072279a; ND; NÃO | DETECTÁVEL; ND; NÃO DETECTÁVEL; REPETIR     |
| 07003599215;NÃO<br>AMOSTRA; D6  | OK; SIM; a019072023a; ND; NÃO | DETECTÁVEL;ND;NÃO DETECTÁVEL;REPETIR        |
| 07003599215;NÃO                 | OK; SIM; a019072031a; ND; NÃO | DETECTÁVEL;ND;NÃO DETECTÁVEL;REPETIR        |
| 07003599215;NÃO                 | OK; SIM; a019072651a; ND; NÃO | DETECTÁVEL; ND; NÃO DETECTÁVEL; REPETIR     |

Fig. 7.4.1

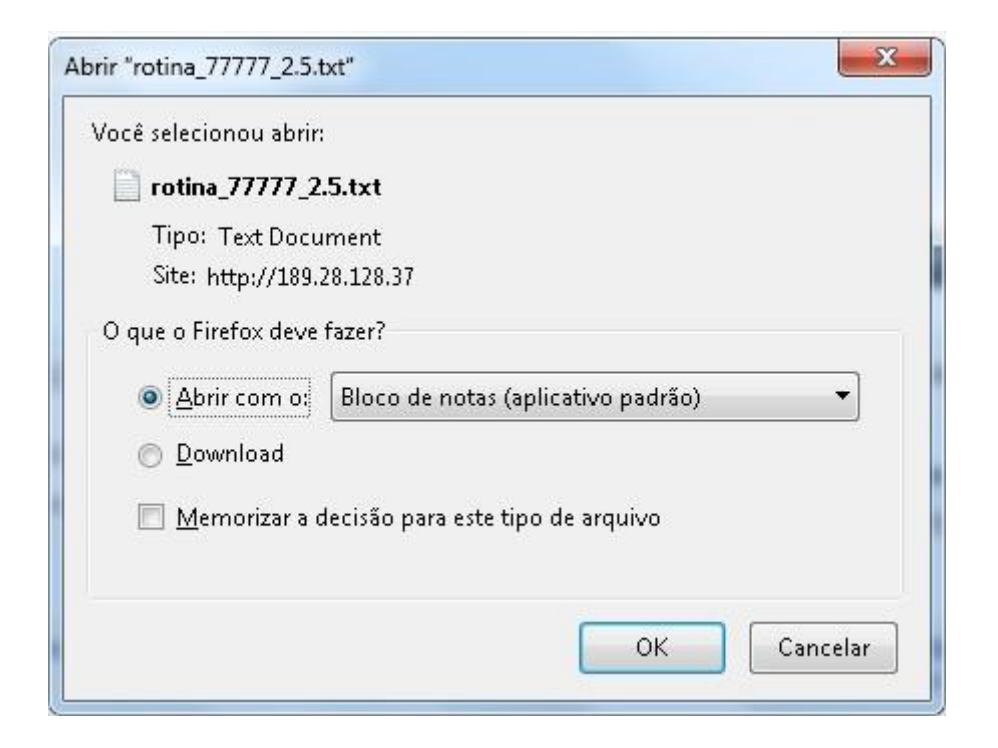

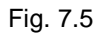

Fig. 7.5.1

Rotina

Na atividade Rotina, são apresentadas as rotinas de resultados NAT que já foram importadas e suas informações. (ver fig.8)

|                                                                            |                                          | BRASIL                                                     |        |
|----------------------------------------------------------------------------|------------------------------------------|------------------------------------------------------------|--------|
|                                                                            |                                          | A- A* A* O 🍵 Página inicial 🧨 Contato                      |        |
| GSM-NAT                                                                    | Gerenciador do Sistema Multicêntrico NAT | 2:1:1 🔖 😃                                                  |        |
| LOTE AMOSTRA ROTINA -                                                      | RELATÓRIO -                              |                                                            |        |
| Principal IMNW/TAR F<br>PESQUISAR                                          | POR ROTINA                               | WALTER ALVES LIMA<br>Seja bern vindo(a) ao sistema GSM-NAT |        |
| PESQUISAR                                                                  | POR LOTE                                 |                                                            |        |
|                                                                            |                                          |                                                            |        |
|                                                                            |                                          |                                                            |        |
|                                                                            |                                          |                                                            |        |
|                                                                            |                                          |                                                            |        |
|                                                                            |                                          |                                                            |        |
|                                                                            |                                          |                                                            |        |
| GSM NAT + Ministério da Saúde<br>Coordenação Geral de Sangue e Hernoderiva | dos/DAE/SASMS                            |                                                            |        |
|                                                                            |                                          |                                                            | Fig. 8 |

Importar Rotina – A importação de rotinas com resultado Nat, é realizada pela opção "Importar Rotina". O usuário ao selecionar esta opção, será apresentado um formulário para a escolha do arquivo. Selecione o arquivo e clique em Importar. (ver fig.8.1)

O sistema GSM-NAT, em sua versão atual, 2.1.1, permite, somente, a importação de arquivos de resultados do novo formato, na versão 2.5 ou superior do software da plataforma NAT.(ver fig. 8.1.1. As amostras que não possuem conferência, que não existem ou que contém alguma informação inválida fora do padrão especificado no arquivo, não serão importadas. Estas informações podem ser obtidas na atividade Log de importação, explicada adiante.

| ERISIL ERISIL                                                                                  |          |
|------------------------------------------------------------------------------------------------|----------|
| A* A* A* O 🏦 Página inicial 🎸 Contato                                                          |          |
| GSN-NAT Gerenciador do Sistema Multicéntrico NAT 21.1 🔦 🙂                                      |          |
| LOTE AMOSTRA ROTINA V RELATÓRIO V                                                              |          |
| Principal / Rotina / Importar Rotina VALTER ALVES LIMA<br>Seja bem vindo(a) ao sistema GSM-NAT |          |
| *Arquivo:<br>ESCOLHER ARQUIVO<br>Nenhum arquivo encontrado                                     |          |
|                                                                                                |          |
| GSM NAT - Ministério de Saúde<br>Coordenação Geral de Sangue e Hemoderivados/DAE/SAS/MS        |          |
|                                                                                                | Fig. 8.1 |

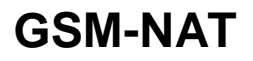

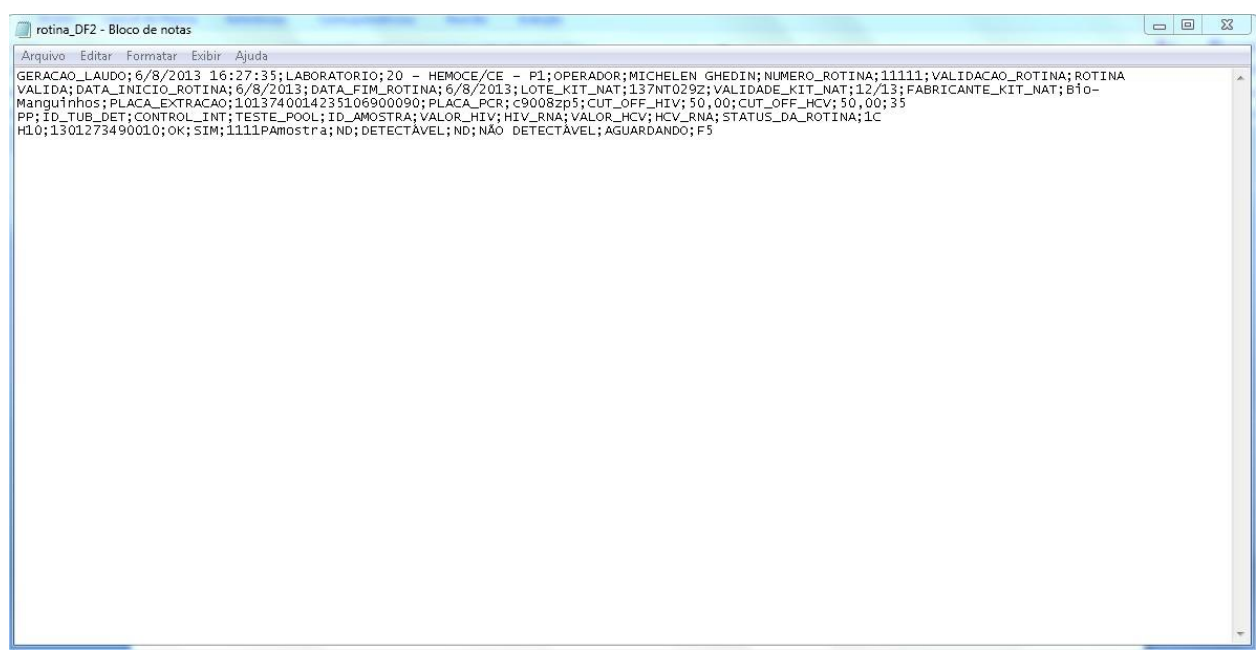

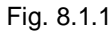

Pesquisar por Rotina – Esta atividade permite realizar a pesquisa de rotina, informando o código da rotina, ou, o período da rotina. O usuário informa o período inicial e final, para realizar a pesquisa, o sistema apresenta as rotinas correspondentes. O período não poderá ultrapassar 90 dias. Clique sobre o número identificador da rotina para obter detalhes da rotina, visualizar as amostras, lotes, resultados, imprimir e exportar os resultados se necessário (ver fig.8.2; fig.8.2.1; fig.8.2.2).

|                                                                          |                                          | BRASIL                                                    |          |
|--------------------------------------------------------------------------|------------------------------------------|-----------------------------------------------------------|----------|
|                                                                          |                                          | A* A* A* O 🎓 Página inicial 🎢 Contato                     |          |
| GSM-NAT                                                                  | Gerenciador do Sistema Multicêntrico NAT | 2.1.1 🔖 😃                                                 |          |
| LOTE AMOSTRA ROTINA 🔻                                                    | RELATÓRIO 👻                              |                                                           |          |
| Principal / Rotina / Pesquisar Rotina por Rotina                         |                                          | WALTER ALVES LIMA<br>Seja bem vindo(a) ao sistema GSM-NAT |          |
| Pesquisar                                                                |                                          |                                                           |          |
| Codigo da Rotina:                                                        | Amostra Liberada:                        |                                                           |          |
| Deríodo do Dotinos                                                       | Selecione                                |                                                           |          |
| à à                                                                      |                                          |                                                           |          |
|                                                                          |                                          | PESQUISAR                                                 |          |
|                                                                          |                                          |                                                           |          |
|                                                                          |                                          |                                                           |          |
|                                                                          |                                          |                                                           |          |
| GSM NAT • Ministério da Saúde<br>Coordenação Geral de Sangue e Hemoderiv | ados/DAE/SAS/MS                          | S DATASUS                                                 |          |
|                                                                          |                                          | Departamento de Internatica do Sus                        |          |
|                                                                          |                                          |                                                           | Fig. 8.2 |
|                                                                          |                                          | BRASIL                                                    |          |
|                                                                          | -                                        | A* A* A* O 🔒 Página inicial 🧨 Contato                     |          |
| GSM-NA                                                                   | Gerenciador do Sistema Multicentrico NAT | 21.1 🔖 🔱                                                  |          |
| LOTE AMOSTRA ROTI                                                        | NA - RELATÓRIO -                         |                                                           |          |

|                                                    |               |                                      |                     |                 | Pesquisar     |
|----------------------------------------------------|---------------|--------------------------------------|---------------------|-----------------|---------------|
|                                                    |               |                                      | stra Liberada:      | na: Amo         | Codigo da Rot |
|                                                    |               |                                      | cione 💌             | Sel             | 4429          |
|                                                    |               |                                      |                     | tina:           | Período da Ro |
|                                                    |               |                                      | TH.                 | à               |               |
| -                                                  |               |                                      |                     |                 |               |
| PESQUISAR                                          |               |                                      |                     |                 |               |
|                                                    |               |                                      |                     | esultado        | Rotinas de F  |
|                                                    | Validade Lote | Data                                 | Laboratório         | Operador        | ID            |
| Validação Rotina                                   |               |                                      | 42 - HEMOSC/SC - P1 | MICHELEN GHEDIN | 4429          |
| Validação Rotina<br>ROTINA VALIDA                  |               | 01/08/2013 16:23                     |                     |                 |               |
| Validação Rotina<br>ROTINA VALIDA<br>ROTINA VALIDA |               | 01/08/2013 16:23                     | 42 - HEMOSC/SC - P1 | MICHELEN GHEDIN | 4429          |
| Validação Rotina<br>ROTINA VALIDA<br>ROTINA VALIDA | 14.4          | 01/08/2013 16:23<br>01/08/2013 16:23 | 42 - HEMOSC/SC - P1 | MICHELEN GHEDIN | 4429          |

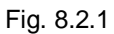

| A' A* A* O  Pagina in Ideal  Contr                                                    |                      | AT .                             | M_N                        | 291           |
|---------------------------------------------------------------------------------------|----------------------|----------------------------------|----------------------------|---------------|
| Astema Multicentrico NAI 2.1.1 🍫                                                      | srenciador do Sistem |                                  | VI-IN                      | 53            |
|                                                                                       | LATÓRIO -            | ROTINA 🔻 R                       | MOSTRA                     | OTE           |
| VALTER AU/ES LIM<br>Seja ben uludog); ao sistema GSM-NA                               |                      | Rolina por Rolina                | na / Pesquisa              | Hndpal / Ro   |
|                                                                                       |                      | a: 4429                          | la Rotin                   | Dados         |
| LIBERAR EXPORTAR HODELO 2.4 EXPORTAR HODELO 2.5 INPRIME                               |                      |                                  |                            |               |
| Operador: MICHELEN GHEDIN                                                             |                      | MOBIZO 13 16:23                  | lo Laudo: D                | Geração       |
| infelo da Rotina: Di 05/2013<br>Bosi da Rotina: Di 05/2013                            |                      | IOSC/SC - P1                     | 10: 42 - HEI               | Laboratio     |
| Pabricante do Kit Nat: Bio-Margini kos                                                |                      | OTINA VALIDA                     | ta Rotina: R               | Validade      |
| Código Placa PCR: cSEER(44)                                                           |                      | 1702582                          | at NAT: 1351               | Lots do       |
|                                                                                       | 222                  | 12/2013<br>10137 4001 4235 10690 | io Kit NAT:<br>a Estração: | Cod. Ptr      |
|                                                                                       |                      | CV: 50 50                        | out-on HM/                 | Valor de      |
| otina Data Controle Pool Resultado Resultado Situação Status<br>HIV HCV da<br>Amostra | Lote Rotina          | Amostra                          | PP                         | Todos         |
| 1429 D1/07/2013 OK SIN DETECTÁVEL DETECTÁVEL PROCESSADA LIBERADO<br>1623              | 67018940 4429        | anostra002                       | 83                         |               |
| 1429 DIGENERIS OK SIN DETECTÄVEL DETECTÄVEL PROCESSADA NÄO<br>1523 LIBERADO           | 167010940 4429       | amos tradici                     | A3                         |               |
| 4.4 <mark>1</mark> de1 ≱-b                                                            |                      | a 2 de 2 registro(s)             | llostraido 1               | 10 🚽          |
| VOLTR                                                                                 |                      |                                  |                            |               |
|                                                                                       |                      | Þ                                | ktëriorta Sali             | SIL NAT • III |
| S DATASU                                                                              | USAS/ILS             | e Hernodertuados/DA              | ral de Saug u              | ordenação Q   |

Pesquisar por Lote – Esta atividade permite realizar a pesquisa do lote, informando o ID do lote, ou, o período do lote ou a unidade coletora de amostras, juntamente com o período do lote.

O usuário informa o período inicial e final do lote para realizar a pesquisa do lote o sistema apresenta as rotinas correspondentes. O período não poderá ultrapassar 90 dias.

Clique sobre o ID do lote para obter detalhes do lote, visualizar as amostras, liberar as amostras, visualizar os resultados, imprimir ou exportar os resultados se necessário (ver fig.9; fig.9.1; fig.9.2; fig.9.3).

- Liberar Amostras Essa funcionalidade permite a liberação de amostras, que tenham resultado lançado. A liberação poderá ser realizada, apenas, por usuário com perfil de Administrador Super e Administrador SIT NAT. Essa liberação pode ser por lote ou por rotina.
  - Na liberação por Lote, pesquisar por período ou ID do lote, clica no ID, seleciona na chek Box a amostra e aciona o botão Liberar.
  - Na liberação por Rotina, após realizar a pesquisa por código da rotina ou período, clica no ID da rotina, marca a amostra a ser liberada e aciona o botão Liberar.

|                                                                                                |                                          | BRASIL                                                    |
|------------------------------------------------------------------------------------------------|------------------------------------------|-----------------------------------------------------------|
|                                                                                                |                                          | A* A* A* O 🎓 Página inicial 🌈 Contato                     |
| GSM-NAT                                                                                        | Gerenciador do Sistema Multicêntrico NAT | 2.1.1 🔖 Ů                                                 |
| LOTE AMOSTRA ROTINA 🔻                                                                          | RELATÓRIO 👻                              |                                                           |
| Principal / Rotina / Pesquisar Rotina por Lote                                                 |                                          | WALTER ALVES LIMA<br>Seja bem vindo(a) ao sistema GSM-NAT |
| Pesquisar<br>Codigo do Lote:<br>Período do Lote:<br>Inidade Coletora de Amostras:<br>Selecione | ×                                        | PESQUISAR                                                 |
|                                                                                                |                                          |                                                           |
| GSM NAT • Ministério da Saúde<br>Coordenação Geral de Sangue e Hernoderiv                      | ados/DAE/SAS/MS                          | Departmente de informética e San                          |

Fig. 9

|                                  |                                  |               |                 |          |                     |                     | BRASI                                        |  |  |  |
|----------------------------------|----------------------------------|---------------|-----------------|----------|---------------------|---------------------|----------------------------------------------|--|--|--|
|                                  |                                  |               |                 |          |                     | A* A* A* 0          | 🛾 Página inicial 🌈 Contat                    |  |  |  |
| GSM-N/                           | Gerenc                           | iador do Sist | tema Multicênti | rico NAT | 2.1.1 🔖 Ů           |                     |                                              |  |  |  |
| LOTE AMOSTRA                     | ROTINA 👻 RELATÓRI                | 0 🕶           |                 |          |                     |                     |                                              |  |  |  |
| Principal / Rotina / Pesquisar F | otina por Lote                   |               |                 |          |                     | Seja bern vi        | WALTER ALVES LIN<br>indo(a) ao sistema GSM-N |  |  |  |
| Pesquisar                        |                                  |               |                 |          |                     |                     |                                              |  |  |  |
| Codigo do Lote:                  |                                  |               |                 |          |                     |                     |                                              |  |  |  |
| 1367019129                       |                                  |               |                 |          |                     |                     |                                              |  |  |  |
| Período do Lote:                 |                                  |               |                 |          |                     |                     |                                              |  |  |  |
| н                                | a                                | н             |                 |          |                     |                     |                                              |  |  |  |
| Unidade Coletora de A            | mostras:                         |               |                 |          |                     |                     |                                              |  |  |  |
| Selecione                        |                                  |               |                 |          |                     |                     |                                              |  |  |  |
|                                  |                                  |               |                 |          |                     |                     |                                              |  |  |  |
|                                  |                                  |               |                 |          |                     |                     | PESQUISAR                                    |  |  |  |
| Lotes de Amostras                |                                  |               |                 |          |                     |                     |                                              |  |  |  |
| ID do Lote Se                    | rviço de Origem                  | Conferido     | Resultados      | Qtde     | Abertura            | Fechamento          | Status do Lote                               |  |  |  |
| 1367019129 DF - FU               | NDAÇÃO HEMOCENTRO<br>DE BRASÍLIA | SIM           | SIM             | 4        | 20/02/2014<br>17:10 | 20/02/2014<br>17:11 | LOTE PENDENTE                                |  |  |  |
| 10 👻 Mostrando 1 a               | 1 de 1 registro(s)               |               |                 |          | I.                  | 1                   | de 1 🕨 🔰                                     |  |  |  |
|                                  |                                  |               |                 |          |                     |                     |                                              |  |  |  |
| GSM NAT • Ministério da Saúde    |                                  |               |                 |          |                     |                     | SDATASI                                      |  |  |  |
| Coordenação Geral de Sangue      | e Hemoderivados/DAE/SA:          | SIMIS         |                 |          |                     |                     | Departamento de Informático                  |  |  |  |

#### Fig. 9.1

|                                                                 |                                                                                 |                                                        |             |            |                             |                                                       |                     |                                         | A- A+ A+ O          | 🍵 Págha híol         | BRASEL                  |
|-----------------------------------------------------------------|---------------------------------------------------------------------------------|--------------------------------------------------------|-------------|------------|-----------------------------|-------------------------------------------------------|---------------------|-----------------------------------------|---------------------|----------------------|-------------------------|
| GS                                                              | M-N                                                                             | TAI                                                    | Gerenciador | do Sistema | Multicêntri                 |                                                       |                     |                                         |                     |                      | 21.1 🔖 🕻                |
| LOTE<br>Principal / Re                                          | AllOSTRA                                                                        | ROTINA 👻                                               | RELATÓRIO - | k-         |                             |                                                       |                     |                                         |                     | MALTE                | R AD/ES LIIU/           |
| Lote:13                                                         | 3670191                                                                         | 29                                                     |             |            |                             |                                                       |                     |                                         | Sejab               | em ulado (ā) ao sist | Ema GSIII-NA            |
|                                                                 |                                                                                 |                                                        |             |            |                             |                                                       |                     |                                         |                     |                      | MPRIME                  |
| Serviço<br>DE BRAS<br>Aberturs<br>Fectuar<br>Detas de<br>DS0520 | i de Ortgem :<br>SILIA<br>ra do Lote: 2<br>rento do Lote<br>las Rotinas:<br>113 | DF - FUNDAÇÃO<br>1902/1014 17:10<br>9: 2002/2014 17:11 | HEMOC ENTRO |            | Ren<br>Cibi<br>Guis<br>Stat | poniid vel:<br>ervação:<br>intidade de<br>tui do Lote | Amontra<br>E LOTE I | ALVES LIMA<br>II NO LODE: 4<br>PENDENTE |                     |                      |                         |
| Todos                                                           | : PP                                                                            | Amostra                                                | Lote        | Rotina     | Data                        | Control                                               | e Pool              | Resultado<br>HIV                        | Resultado<br>HCV    | Situação             | Status<br>da<br>Amostra |
|                                                                 | HI                                                                              | D1Amos tra                                             | 1367019129  | 4472       | 05/08/2013<br>16:27         | ок                                                    | sill                | NÃO<br>DETECTÁVE                        | NÃO<br>L DETECTÁVEI | PROCESSADA           | NÃO<br>LIBERADO         |
|                                                                 | H1                                                                              | DZAmos tra                                             | 1367019129  | 4472       | 05/05/2013<br>16:27         | oк                                                    | sill                | NÃO<br>DETECTÁVE                        | NÃO<br>L DETECTÁVEI | PROCESSADA           | NÃO<br>LIBERADO         |
|                                                                 | H1                                                                              | 03Am os tra                                            | 1357019129  | 4472       | 05/08/2013<br>16:27         | ОК                                                    | SIM                 | NÃO<br>DETECTÁVE                        | NÃO<br>L DETECTÁVEI | PROCESSADA           | NÃO<br>LIBERADO         |
|                                                                 | Н1                                                                              | D4Amortra                                              | 1367019129  | 4472       | 05/08/2013<br>16:27         | ок                                                    | SIM                 | NÃO<br>DETECTÁVE                        | NÃO<br>L DETECTÁVEI | PROCESSADA           | NÃO<br>LIBERADO         |
| 10                                                              | . Nos trando                                                                    | 1aiide i registro                                      | ່ຍ          |            |                             |                                                       |                     | M                                       | 4                   | 1 de 1               | 14 A                    |
|                                                                 |                                                                                 |                                                        |             |            |                             |                                                       |                     |                                         |                     | l                    | VOLTAR                  |
| GSIIINAT • II<br>Coordenação (                                  | l histério da Sa<br>Geral de Sang                                               | alide<br>I ve e Hemoderikado                           | #/DAEGAS/US |            |                             |                                                       |                     |                                         |                     | 5 D                  | ATASUS                  |

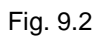

| ANAT                                                                                                    | A' A* A* O 🍙 Página inicial 🦿 Conta                         |  |  |  |  |  |
|----------------------------------------------------------------------------------------------------|-------------------------------------------------------------|--|--|--|--|--|
| Gerenciador do Sistema Multicêntrico NAT                                                                         | 2.1.1 🔖                                                     |  |  |  |  |  |
| AMOSTRA ROTINA - RELATÓRIO - ADMINISTRAÇÃO -                                                                     |                                                             |  |  |  |  |  |
| a ha                                                                                                    | WALTER AD/ES LIM<br>Sela ben ukidota ao sistema GSM-NA      |  |  |  |  |  |
| 67019129                                                                                                    |                                                             |  |  |  |  |  |
|                                                                                                    |                                                             |  |  |  |  |  |
| (g) (beradag) com s voesso!                                                                                      |                                                             |  |  |  |  |  |
|                                                                                                    | (Constant) (Constant)                                       |  |  |  |  |  |
| _                                                                                                    |                                                             |  |  |  |  |  |
| EC.                                                                                                    | PORTAR NO DELO 2.4 4472 EXPORTAR NO DELO 2.5 4472           |  |  |  |  |  |
| e Origem : DF - FUNDAÇÃO HEMOC ENTRO Responsável: WALTER ALV                                                     | /es lina                                                    |  |  |  |  |  |
| LIN OD HEFY SQUEE:                                                                                               | Closervagão:                                                |  |  |  |  |  |
| nto do Lote: 2002/2014 17:11 State do Lote: 10/15 BBN                                                            | Guantidade de Amoritas no Lote: 4                           |  |  |  |  |  |
| (Rotina):                                                                                                    | Salurdo cola, core vendente                                 |  |  |  |  |  |
| PP Amostra Lote Rotina Data Controle Pool R                                                                      | esultado Resultado Situação Status<br>HIV HCV da<br>Amostra |  |  |  |  |  |
| H1 D14mostra 1367019129 4472 D6032013 OK SIII                                                                    | NÃO NÃO PROCESSADA LIBERADO<br>ETECTÁVEL DETECTÁVEL         |  |  |  |  |  |
| H1 02/mostra 1367019129 4472 06052013 OK SHI                                                                     | NÃO NÃO PROCESSADA NÃO<br>ETECTÁVEL DETECTÁVEL LIBERADO     |  |  |  |  |  |
| H1 034mostra 1367019129 4472 05032013 OK SIII                                                                    | NÃO NÃO PROCESSADA NÃO<br>ETECTÁVEL DETECTÁVEL LIBERADO     |  |  |  |  |  |
| H1 D44mostra 1367019129 4472 D6082013 OK Sill                                                                    | NÃO NÃO PROCESSADA NÃO                                      |  |  |  |  |  |
| 16:27 D I                                                                                                    | ETECTÁVEL DETECTÁVEL LIBERADO                               |  |  |  |  |  |
| and the second second second second second second second second second second second second second second second |                                                             |  |  |  |  |  |

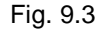

#### Relatório

Na atividade Relatório são apresentados: log de Importação, Log de Auditoria e Erro na finalização de Lote. Estas opções serão apresentadas no sistema GSM-NAT ao usuário de acordo com seu perfil no SCPA<sup>4</sup>.

 Log de Importação – Esta atividade permite visualizar informações referentes às atividades de importação de amostras e importação de resultados. Ao selecionar esta atividade será apresentado o formulário com campos de pesquisa, que filtrarão os resultados apresentados. A pesquisa poderá ser realizada pelo período da importação, pelo tipo de importação (Rotina, Resultado ou Amostra), por uma ocorrência especifica, ou ainda, por um número de amostra específico. (ver fig.10; fig.10.1)

<sup>&</sup>lt;sup>4</sup> Sistema de Cadastro e Permissão de Acesso.

<sup>•</sup> Possibilita ao Gestor autorizar ou rejeitar as solicitações de acesso feitas pelos usuários;

<sup>•</sup> Permite níveis diferenciados de perfis (Analista, Gestor e Usuários), sendo possível criação de novos perfis de acordo com as necessidades do Gestor do sistema;

<sup>•</sup> Permite acesso a um conjunto de funcionalidades do sistema de acordo com o Perfil;

|                                                                          |                              |               | BRASIL                                                    |  |
|--------------------------------------------------------------------------|------------------------------|---------------|-----------------------------------------------------------|--|
|                                                                          |                              |               | A* A* A* O 🍵 Página inicial 🧨 Contato                     |  |
| GSM-NAT                                                                  | Gerenciador do Sistema Multi | icêntrico NAT | 2.1.1 🔦 😃                                                 |  |
| LOTE AMOSTRA ROTINA 🔻                                                    | RELATÓRIO 🔻                  |               |                                                           |  |
| Principal / Relatório / Log de Importação                                |                              |               | WALTER ALVES LIMA<br>Seja bem vindo(a) ao sistema GSM-NAT |  |
| Pesquisar                                                                |                              |               |                                                           |  |
| * Periodo de Importação:                                                 | Tipo:<br>Selecione           | Selecione     | •                                                         |  |
| Amostra:                                                                 |                              |               |                                                           |  |
|                                                                          |                              |               | PESQUISAR                                                 |  |
|                                                                          |                              |               |                                                           |  |
|                                                                          |                              |               |                                                           |  |
| GSM NAT • Ministério da Saúde<br>Coordenação Geral de Sangue e Hernoderi | vados/DAE/SAS/MS             |               | DATASUS<br>Departamente de Informática de Sas             |  |

| <b>G</b> 3101-14                                                                                                    | Gerenolador do S                                                                                                    | istema Multicentrico N                           | 191        | 2.1.1 🔖                                                                                                    |
|----------------------------------------------------------------------------------------------------|----------------------------------------------------------------------------------------------------|--------------------------------------------------|------------|----------------------------------------------------------------------------------------------------|
| LOTE AMOSTRA                                                                                                    | ROTINA 🥆 RELATÓRIO 👻                                                                                                    |                                                  |            |                                                                                                    |
| Principal / Relaibito / Log de la                                                                                                    | nportação                                                                                                    |                                                  |            | WALTER AD/ES LIM<br>Seja ben ulidoğ) ao ristema GSM-NA                                                                                                    |
| Pesquisar                                                                                                    |                                                                                                    |                                                  |            |                                                                                                    |
| * Perfodo de Importaç                                                                                                    | 10:                                                                                                    | Про:                                             | Ocomência: |                                                                                                    |
| 02/02/2014                                                                                                    | 8 25/02/2014                                                                                                    | Selecione 🔍                                      | Selecione  | -                                                                                                    |
| Amo etra:                                                                                                    |                                                                                                    |                                                  |            |                                                                                                    |
|                                                                                                    |                                                                                                    |                                                  |            |                                                                                                    |
|                                                                                                    |                                                                                                    |                                                  |            | PEDQUERAR                                                                                                    |
| Lotes de Amost                                                                                                    | ras                                                                                                    |                                                  |            |                                                                                                    |
| Data -                                                                                                    | Ocorrência -                                                                                                    | Amostra 🛩                                        | Checksum - | Arquivo +                                                                                                    |
| 21/02/2014 10:05:04                                                                                                    | 3-Aliostra nao conferida<br>ou inexistente                                                                                                    |                                                  |            | rotha_DF_Nouo.txt                                                                                                    |
| 21/02/2014 10:05:04                                                                                                    | 2 - RESULTADO IMPORTADO COM<br>SUCESSO                                                                                                    | 8300214000001MR                                  |            | rotha_DF_Noso.trt                                                                                                    |
|                                                                                                    | 2 - RESULTADO IMPORTADO COM                                                                                                    | 830021400005PO                                   |            | rotha_DF_Nouo.tct                                                                                                    |
| 21/02/2014 10:05:04                                                                                                    | 500 2550                                                                                                    |                                                  |            |                                                                                                    |
| 21,02/2014 10:05:04                                                                                                    | 1 - ROTINA IMPORTADA COM<br>SUCESSO                                                                                                    |                                                  |            | rotha_DF_Novo.txt                                                                                                    |
| 21,02/2014 10:06:04<br>21,02/2014 10:06:02<br>20,02/2014 17:12:23                                                                                             | 1 - ROTINA IMPORTADA COM<br>SUCESSO<br>2 - RESULTADO IMPORTADO COM<br>SUCESSO                                                                                                    | D1Amos tra                                       |            | rotha_DF_Nous.txt<br>UFT-8_ROTINA - Ortha_Cópia2.txt                                                                                                    |
| 21,02/2014 10:06:04<br>21,02/2014 10:06:02<br>20,02/2014 17:12:23<br>20,02/2014 17:12:23                                                                      | 1 - ROTINA IMPORTADA CO M<br>SUCESSO<br>2 - RESULTADO IMPORTADO CO M<br>SUCESSO<br>2 - RESULTADO IMPORTADO CO M<br>SUCESSO                                                                                                    | D1Amos tra<br>D3Amos tra                         |            | rotha_DF_Nuo.txt<br>UFT-8_ROTINA - Ortra_Copia2.txt<br>UFT-8_ROTINA - Ortra_Copia2.txt                                                                           |
| 21/02/2014 10:06:04<br>21/02/2014 10:06:02<br>20/02/2014 10:02:20<br>20/02/2014 11:02:20<br>20/02/2014 11:02:20<br>20/02/2014 11:02:20                        | SUC ESSO<br>1 - ROTAN UNPORTADA COM<br>SUC ESSO<br>2 - RESULTADO UNPORTADO COM<br>SUC ESSO<br>2 - RESULTADO UNPORTADO COM<br>SUC ESSO<br>2 - RESULTADO UNPORTADO COM<br>SUC ESSO                                                                                                    | D1Amortos<br>CSAmortos<br>D4Amortos              |            | rotha_DF_Noo_ht<br>UFT-8_ROTINA - 0 its_0opk2.ht<br>UFT-8_ROTINA - 0 its_0opk2.ht<br>UFT-8_ROTINA - 0 its_0opk2.ht                                               |
| 21/02/2014 10:06:04<br>21/02/2014 10:06:02<br>21/02/2014 10:12:23<br>20/02/2014 17:12:23<br>20/02/2014 17:12:23<br>20/02/2014 17:12:23                        | SUCESSO<br>1 - ROTIN, MURRATACOM<br>SUCESSO<br>2 - RESULTADO MIRORATADO COM<br>SUCESSO<br>2 - RESULTADO MIRORATADO COM<br>SUCESSO<br>2 - RESULTADO MIRORATADO COM<br>SUCESSO<br>2 - RESULTADO MIRORADO COM                                                                                                    | DiAmorita<br>DiAmorita<br>DiAmorita<br>DiAmorita |            | 10004_07_800.01<br>UFT-8_00TINA-0102_0202.01<br>UFT-8_00TINA-0102_0202.01<br>UFT-8_00TINA-0102_0202.01<br>UFT-8_00TINA-0102_0202.01<br>UFT-8_00TINA-0102_0202.01 |
| 21.02/2014 10:06/04<br>21.02/2014 10:06/02<br>20.02/2014 17:12/20<br>20.02/2014 17:12/20<br>20.02/2014 17:12/20<br>20.02/2014 17:12/20<br>20.02/2014 17:12/20 | soucesso     soucesso     restruction (INFORTAGE CON         Successo         2 - RESULTAGO (INFORTAGE CON         Successo         2 - RESULTAGO (INFORTAGE CON         Successo         2 - RESULTAGO (INFORTAGE CON         Successo         2 - RESULTAGO (INFORTAGE CON         Successo         1 - ROTINA, INFORTAGE CON         1 - ROTINA, INFORTAGE CON         1 - ROTINA, INFORTAGE CON         1 - ROTINA, INFORTAGE CON         1 - ROTINA, INFORTAGE CON         1 - ROTINA, INFORTAGE CON         1 - ROTINA, INFORTAGE CON         1 - ROTINA, INFORTAGE CON         1 - ROTINA, INFORTAGE CON         1 - ROTINA, INFORTAGE CON         1 - ROTINA, INFORTAGE CON         1 - ROTINA, INFORTAGE CON         1 - ROTINA, INFORTAGE | DiAmorita<br>DiAmorita<br>DiAmorita<br>DDAmorita |            | 100 0 1 1 1 1 1 1 1 1 1 1 1 1 1 1 1 1 1                                                                                                    |

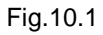

Log de Auditoria – Esta atividade permite ao usuário Administrado do sistema, visualizar informações referentes às atividades (ação), executadas pelo usuário no sistema GSM-NAT. Ao selecionar esta atividade, será apresentado o formulário com campos de pesquisa, que filtrarão os resultados apresentados. A pesquisa poderá ser realizada pelo período, pelo usuário, pelas atividades (ações executadas pelo usuário), pelo código SIT-NAT, pela combo SIT NAT/UCA. (ver fig.11, fig.11.1)

|                                          |                                          | BRASIL                                                    |
|------------------------------------------|------------------------------------------|-----------------------------------------------------------|
|                                          |                                          | 🗛* 🗛* 🗛 👌 🔮 Página inicial 🧨 Contato                      |
| GSM-NAT                                  | Gerenciador do Sistema Multicêntrico NAT | 2.1.1 🔖 😃                                                 |
| LOTE AMOSTRA ROTINA -                    | RELATÓRIO 👻 ADMINISTRAÇÃO 👻              |                                                           |
| Principal / Relatório / Log de Auditoria |                                          | WALTER ALVES LIMA<br>Seja bem vindo(a) ao sistema 08M-NAT |
| Pesquisar                                |                                          |                                                           |
| * Período:                               | Usuário:                                 | Atividade:                                                |
| à                                        |                                          | Selecione                                                 |
| Código SIT NAT:                          | SIT NAT / UCA:                           | Observação:                                               |
| Selecione                                | Selecione                                |                                                           |
|                                          |                                          |                                                           |
|                                          |                                          | PESQUISAR                                                 |
|                                          |                                          |                                                           |
|                                          |                                          |                                                           |
|                                          |                                          |                                                           |
|                                          |                                          |                                                           |
| GSM NAT • Ministério da Saúde            |                                          | S DATACHE                                                 |
| Cóordenação Geral de Sangue e Hernode    | ivados/DAE/SAS/MS                        | Departamento de Informática do Sos                        |

#### Fig.11

|                                                           |                      |                             |                  | A' A* A* O 🛔 Pagin                      | BRASI                 |
|-----------------------------------------------------------|----------------------|-----------------------------|------------------|-----------------------------------------|-----------------------|
| GSM-NA                                                    | Gerer Gerer          | nciador do Sistema Multic   | êntrico NAT      |                                         | 2.1.1 🔖               |
| LOTE ALLOSTRA R<br>Principal / Relaiktio / Log de Audilio | ROTINA - RELAT       | ÓRIO 👻 ADMINISTRAÇÃO        | ÷                | ji<br>Selabeti uludoda                  | GALTER AD/ES LIII     |
| Pesquisar                                                 |                      |                             |                  | 12 12                                   |                       |
| * Perfodo:<br>05/02/2014                                  | 8 05/02/2014         | Uiuário:                    |                  | Atividade:<br>Selecione                 |                       |
| Côdigo SIT NAT:<br>Selecione                              |                      | SIT NAT / UCA:<br>Selecione | Observag8d       | 6                                       |                       |
|                                                           |                      |                             |                  |                                         | PERQUIRAR             |
| Lotes de Arnostras                                        | s                    |                             |                  |                                         |                       |
| Data                                                      | Usuário -            | Atividade                   | Código SIT NAT - | SIT NAT / UCA -                         | Observação<br>        |
| DS/02/2014 11:48:27 viaite                                | er.lima@cast.com.br  | Coss ettar Rotha            | D6 - HFH8/DF     | DF - FUNDAÇÃO<br>HEMOCENTRO DE BRASÎLIA | Rottea:<br>1367D18932 |
| D5/02/2014 11:44:53 walte                                 | er.lima@cast.com.br  | Coss vitar Lote             | D6 - HFH8/DF     | DF - FUNDAÇÃO<br>HEMOCENTRO DE BRASÍLIA |                       |
| 05/02/2014 11:39:52 walte                                 | er.lima@cast.com.br  | Coss ettar Rotha            | D6 - H F H 8/D F | DF - FUNDAÇÃO<br>HEMOCENTRO DE BRASÎLIA | Rotha:<br>1367018932  |
| 05/02/2014 11:39:10 wate                                  | er limagicas toom br | Constitlar Rotha            | D6 - H F H 8/D F | DF - FUNDAÇÃO<br>HEMOCENTRO DE BRASÎLIA | Rothia:<br>1367018932 |
| DS02/2014 11:34:11 walte                                  | er.lima@cast.com.br  | Coas eltar Rottaa           | D5 - H F H 8/D F | DF - FUNDAÇÃO<br>HEMOCENTRO DE BRASÎLIA | Rotina:<br>1367019087 |
| DS02/2014 11:29:11 walte                                  | er.lima@cast.com.br  | Coas ettar Amos tra         | D5 - H F H 8/D F | DF - FUNDAÇÃO<br>HEMOCENTRO DE BRASÎLIA |                       |
| 10 - Hostrauto 1 a 5                                      | 5 de 6 registro(r)   |                             |                  | 14.4 1 011                              | DE DE                 |

Fig.11.1

• Erro na finalização de Lote – Esta atividade permite ao usuário administrador do sistema visualizar os erros que ocorreram na alteração do status do lote. Esta tarefa ocorre diariamente de forma automática. (ver fig.12)

| A A A O Página inicial C contato<br>Cerenciador do Sistema Multicentrico NAT<br>2.1.1 * U<br>LOTE AMOSTRA ROTINA RELATÓRIO A ADMINISTRAÇÃO -<br>Principal / Relatório / Erros Finalização Lote<br>Data do Processo<br>Nome do Arquivo<br>10 Mostrando 0 a 0 de 0 registro(s)                                                                                      | A* A* A* 0      Página inicial      Contato     Contato     C |                                                                                         | BRASIL                                                    |
|----------------------------------------------------------------------------------------------------|----------------------------------------------------------------------------------------------------|-----------------------------------------------------------------------------------------|-----------------------------------------------------------|
| Gerenciador do Sistema Multicientrico NAT         LOTE       AMOSTRA       ROTINA *       RELATÓRIO *       ADMINISTRAÇÃO *         Principal / Relatório / Erros Finalização Lote       VALTER ALVES LIMA<br>Seja bem vindo(a) ao sistema GSM+NAT         Data do Processo       Nome do Arquivo         10 *       Mostrando 0 a 0 de 0 registro(s)       I < 0 | GENERAT         Cerenciador do Sistema Multicientrico NAT         LOTE       AMOSTRA       RELATÓRIO ~ ADMINISTRAÇÃO ~         Principal / Relatório / Erros Finalização Lote       WallTER ALVES LIMA         Data do Processo       WallTER ALVES LIMA         Data do Processo       Nome do Arquivo         10 ~ Mostrando 0 a 0 de 0 registro(s)       M de 0 > > >                                                                                                    |                                                                                         | 🗛* 🗛* 💽 🔮 Página inicial 🎢 Contato                        |
| LOTE AMOSTRA ROTINA RELATÓRIO Z ADMINISTRAÇÃO Z<br>Principal / Relatório / Erros Finalização Lote Vel.tER ALVES LIMA<br>Seja bem vindo (a) ao sistema GSM-NAT<br>Data do Processo Nome do Arquivo<br>10 V Mostrando 0 a 0 de 0 registro(s) [4 4 0 de 0 ) ]                                                                                                    | LOTE AMOSTRA ROTINA RELATÓRIO - ADMINISTRAÇÃO -<br>Principal / Relatório / Erros Finalização Lote VVALTER ALVES LIMA<br>Seja bern vindo(a) ao sistema OSM-NAT<br>Data do Processo Nome do Arquivo<br>10 - Mostrando D a O de O registro(s) [1 0 D de O D ]<br>O de O D ]                                                                                                    | GSM-NAT Gerenciador do Sistema Multic                                                   | sèntrico NAT 2.1.1 🔖 Ů                                    |
| Multiple     Walter ALVES LIMA<br>Seja bem vindo(a) ao sistema GSM-NAT       Data do Processo     Nome do Arquivo       10 - Mostrando 0 a 0 de 0 registro(s)     Id d 0 de 0 le pistro(s)                                                                                                    | VMLTER ALVES LIMA<br>Seja bem vindo(a) ao sistema GSM-NAT       Data do Processo       Nome do Arquivo       10 • Mostrando 0 a 0 de 0 registro(s)                                                                                                    | LOTE AMOSTRA ROTINA 🕶 RELATÓRIO 🖛 ADMINISTRAÇÃO 🖛                                       |                                                           |
| Data do Processo         Nome do Arquivo           10 - Mostrando 0 a 0 de 0 registro(s)         14 4 0 de 0 b 11                                                                                                    | Data do Processo     Nome do Arquivo       10 • Mostrando 0 a 0 de 0 registro(s)     14 • 0 de 0 • 14                                                                                                    | Principal / Relatório / Erros Finalização Lote                                          | WALTER ALVES LIMA<br>Seja bem vindo(a) ao sistema GSM-NAT |
| 10 🔹 Mostrando 0 a 0 de 0 registro(s) 🔰 🚺 de 0 🕨 🕨                                                                                                    | 10 🗸 Mostrando 0 a 0 de 0 registro(s) 🛛 🕌 de 0 🕨 🕅                                                                                                    | Data do Processo                                                                        | Nome do Arquivo                                           |
|                                                                                                    |                                                                                                    | 10 👻 Mostrando 0 a 0 de 0 registro(s)                                                   | la a 🛛 de 0 🕨 ▶l                                          |
|                                                                                                    |                                                                                                    |                                                                                         |                                                           |
|                                                                                                    |                                                                                                    |                                                                                         |                                                           |
|                                                                                                    |                                                                                                    |                                                                                         |                                                           |
|                                                                                                    |                                                                                                    |                                                                                         |                                                           |
|                                                                                                    |                                                                                                    |                                                                                         |                                                           |
|                                                                                                    |                                                                                                    | OSM NAT • Ministério da Saúde<br>Coordenação Geral de Sangue e Hemoderivados/DAE/SAS/MS | S DATASUS                                                 |
| GSM NAT • Ministério da Saúde<br>Coordenação Geral de Sangue e Hemoderivados/DAE/SASMS                                                                                                    | GSM NAT • Ministério da Saúde<br>Coordenação Geral de Sangue e Hernoderivados/DAE/SAS/MS                                                                                                    |                                                                                         |                                                           |

Fig.12

#### **DADOS ADMINISTRATIVOS**

#### **ADMINISTRAÇÃO**

Esta atividade somente é autorizada para o administrador do sistema. Permite ao administrador incluir serviços e atualizar a situação destas entidades. (ver fig.13)

|                                                                                          |                            |             | BRASIL                                                    |        |
|------------------------------------------------------------------------------------------|----------------------------|-------------|-----------------------------------------------------------|--------|
|                                                                                          |                            |             | A* A* A* O 🍵 Página inicial 🧨 Contato                     |        |
| GSM-NAT Gerenciador do Sistema Multicéntrico NAT                                         |                            |             | 2.1.1 🔖 Ů                                                 |        |
| LOTE AMOSTRA                                                                             | ROTINA 🔻 RELATÓRIO 🔻 ADMIN | IISTRAÇÃO 🔻 |                                                           |        |
| Principal / Administração / Pesquis                                                      | ar Serviço                 |             | WALTER ALVES LIMA<br>Seja bem vindo(a) ao sistema GSM-NAT |        |
| Pesquisar                                                                                |                            |             |                                                           |        |
| CNPJ:                                                                                    | Nome Fantasia:             |             |                                                           |        |
|                                                                                          |                            |             |                                                           |        |
| Tipo:                                                                                    | Código SIT NAT:            | Situação:   |                                                           |        |
| Selecione                                                                                | Selecione                  | Selecione   |                                                           |        |
|                                                                                          |                            |             | PESQUISAR INCLUR SERVIÇO                                  |        |
|                                                                                          |                            |             |                                                           |        |
|                                                                                          |                            |             |                                                           |        |
|                                                                                          |                            |             |                                                           |        |
|                                                                                          |                            |             |                                                           |        |
| GSM NAT • Ministério da Saúde<br>Coordenação Geral de Sangue e Hernoderivados/DAE/SAS/MS |                            |             | DATASUS<br>Departmente de Monsteine de Sun                |        |
|                                                                                          |                            |             |                                                           | Fig.13 |

#### INFORMAÇÕES DO ARQUIVO DE IMPORTAÇÃO E EXPORTAÇÃO

O arquivo importado deverá ter extensão TXT, com o layout igual ao arquivo de resultados NAT. Na exportação, o sistema GSM-NAT gera o modelo do arquivo de interfaceamento nas versões 2.4 e 2.5.

- Arquivo de Interfeceamento versão 2.5: O Arquivo de Interfaceamento apresenta na mesma ordem, todas as informações do Laudo da Rotina, divididas em: informações gerais da rotina e as informações das amostras de sangue. (ver fig.1)
  - Informações gerais da rotina: A primeira linha do arquivo de interfaceamento apresenta os campos da rotina e seus dados. Todo conteúdo desta linha respeita esta sequência (campo; dado) e utiliza o ponto e vírgula (;) como separador entre eles. (ver fig. 2).
  - Informações das amostras: Na segunda linha do arquivo, são apresentados os campos das amostras, com o nome de cada campo separado por ponto e vírgula (;). A ordem destes representa a ordem das colunas de dados, contidos na listagem de amostras. (ver fig. 3; fig. 4; fig. 5)
- Estrutura do Arquivo 2.4: A montagem da estrutura do arquivo de Interfaceamento dessa versão é mantida apenas para geração da exportação. A estrutura do arquivo dessa versão, é divida em três partes: campos da rotina e seus dados; campos das amostras, e, uma listagem de dados das amostras. (ver fig.6)

Figuras:

#### **GSM-NAT**

28

| ) Report Preview                                                                                                    |                                                                                                    |                                                                                                    |                                                                                                    |
|----------------------------------------------------------------------------------------------------|----------------------------------------------------------------------------------------------------|----------------------------------------------------------------------------------------------------|----------------------------------------------------------------------------------------------------|
| ule <u>Page</u> <u>Zoom</u><br>3                                                                                                    | a 🖹 Zoom 10000 %   ■                                                                                                    |                                                                                                    |                                                                                                    |
| Ministério de Saúde<br>FOCRUZ<br>FUNDação Oswaldo Crez                                                                                                    | Ade Teurostogen<br>POLÍTICA NACIONAL DE<br>Manguinhos<br>SANGUE E HEMODERIVADOS                                                                                                    |                                                                                                    |                                                                                                    |
| LAUDO<br>Teste de Ácido Nuc                                                                                                    | D DA <b>ROTINA</b><br>éico - NAT Multiplex HIV/HCV                                                                                                    | Informações G                                                                                                    | ierais da Rotina                                                                                                    |
| Geração do Laudo: 12/03/2013 12:17:27           Laboratório: 08 - HEMOMINAS/MG - P1           Nº da Rotina: 139         Validação da Rotina: ROTIN           Lote do Kit NAT: 131NT0012         Validação da Rotina: ROTIN           Cód. Placa Extração: 1013740013929306600044         Valores de cut-off HIV/HCV :           Pp         Determinação         Controle: Teste: 1D Tubo:<br>Interno: Pool?           P1         8720123120059         NÃO OK. NÃO         6420123110181           F1         8720123120059         NÃO OK. NÃO         6120123110181           F1         8720123120050         NÃO OK. NÃO         6120123110181           Gá ROBARDORDAR DE REVERSIONARIA         NÃO OK. SM. 0120123110181         0120123110186                                                                                                    | Operador:MARIA CLARA DE NAZARÉ           A VALIDA         Inicio da Rotina: 07/01/2013 Final da Rotina: 08/01/2013<br>Fabricante do Kit NAT: Bio-Manguinhos<br>Código Placa PCR: A905UXAS           50,00         50,00           Valor         HIV           Valor         HCV           NO         NÃO DETECTÁVEL           ND         NÃO DETECTÁVEL           ND         NÃO DETECTÁVEL           ND         NÃO DETECTÁVEL           ND         NÃO DETECTÁVEL                                                                                                    | Informações c                                                                                                    | as Amostras                                                                                                    |
| G1         8720123120073         NÃO CK         SIM         0120123110163           G1         8720123120073         NÃO CK         SIM         0120123110167           G1         8720123120073         NÃO CK         SIM         0120123110167           G1         8720123120073         NÃO CK         SIM         0120123110167           G1         8720123120073         NÃO CK         SIM         0120123110167           G1         8720123120073         NÃO CK         SIM         0120123110264           G1         8720123120080         OK         SIM         0120123110224           H1         8720123120080         OK         SIM         0120123110224           H1         8720123120080         OK         SIM         0120123110254           H1         8720123120080         OK         SIM         0120123110254           B2         8720123120103         OK         SIM         0120123110254           B2         8720123120103         OK         SIM         0120123110254           B2         8720123120103         OK         SIM         0120123110354           B2         8720123120103         OK         SIM         0120123110354           B2 | 139,07012013_08_MG120313TXT - Bloco de notas<br>Arquivo Editar Eormatar Exibir Ajuda<br>GERACAG_LAUDO1:12/03/2013 12:17:27:14.BORATORID:0<br>NUMERO_ROTINA;139; VALIDACAO_ROTINA;ROTINA VALIDO<br>DATA_FITA_ROTINA; 08/01/2013; 10/TE_KIT_NAT; 131NT00<br>FABBICANTE_KIT_NAT; Bio-Manguinhos; PLACA_EXTRACAL<br>ELIA 005 PLAYSON 00:51 NO TANA; NOTINA VALIDO<br>FABBICANTE_KIT_NAT; Bio-Manguinhos; PLACA_EXTRACAL<br>ELIA 20123120069; NAO OK; NAO; 6420123110151; ND; NA<br>FLI 3720123120069; NAO OK; SIN; 0120123110057; ND; NAO<br>GLI 3720123120073; NAO OK; SIN; 0120123110155; ND; NA<br>GLI 3720123120073; NAO OK; SIN; 0120123110155; ND; NA<br>GLI 3720123120073; NAO OK; SIN; 0120123110155; ND; NA<br>GLI 3720123120073; NAO OK; SIN; 0120123110154; ND; NA<br>GLI 3720123120073; NAO OK; SIN; 0120123110129; ND; NA<br>GLI 3720123120073; NAO OK; SIN; 0120123110129; ND; NA<br>GLI 3720123120080; OK; SIN; 0120123110129; ND; NA<br>GLI 3720123120080; OK; SIN; 0120123110204; H49; SS) EFIT<br>H1 3720123120080; OK; SIN; 0120123110224; H49; SS) EFIT<br>H1 3720123120080; OK; SIN; 0120123110224; H49; SS) EFIT<br>H1 3720123120080; OK; SIN; 0120123110224; H49; SS) EFIT<br>H1 3720123120080; OK; SIN; 0120123110224; H49; SS) EFIT<br>H1 3720123120080; OK; SIN; 0120123110224; H49; SS) EFIT<br>H1 3720123120080; OK; SIN; 0120123110224; H49; SS) EFIT<br>H1 3720123120080; OK; SIN; 0120123110224; H49; SS) EFIT<br>H1 3720123120080; OK; SIN; 0120123110246; ND; NA<br>GLI 3720123120080; OK; SIN; 0120123110246; ND; NA<br>EBI 3720123120080; OK; SIN; 0120123110246; ND; NA<br>EBI 3720123120080; OK; SIN; 0120123110246; ND; NA<br>EBI 3720123120080; OK; SIN; 0120123110246; ND; NA<br>EBI 3720123120080; OK; SIN; 0120123110246; ND; NA<br>EBI 3720123120080; OK; SIN; 0120123110246; ND; NA<br>EBI 3720123120080; OK; SIN; 0120123110426; ND; NA<br>EBI 3720123120080; OK; SIN; 0120123110426; ND; NA<br>EBI 3720123120103; OK; SIN; 0120123110426; ND; NA<br>EBI 3720123120103; OK; SIN; 0120123110426; ND; NA<br>EBI 3720123120103; OK; SIN; 0120123110426; ND; NA<br>EBI 3720123120103; OK; SIN; 0120123110426; ND; NA<br>EBI 3720123120104; OK; SIN; 0120123110427; ND | HEMOMINAS/MG - P1:OPE<br>ITA_INICIO_ROTINA;07/0<br>AILDADE_KIT_NAT;04/13<br>1137400139293066000441;<br>DC_HTY_HTV_RNA:VAL0410;<br>DC_HTY_HTV_RNA:VAL040<br>TECTAVEL;ND;NA0 DETECTAVE<br>TECTAVEL;ND;NA0 DETECTAVE<br>TECTAVEL;ND;NA0 DETECTAVE<br>TECTAVEL;ND;NA0 DETECTAVE<br>TECTAVEL;ND;NA0 DETECTAVE<br>TECTAVEL;ND;NA0 DETECTAVE<br>TECTAVEL;ND;NA0 DETECTAVE<br>VEL;ND;NA0 DETECTAVE<br>VEL;ND;NA0 DETECTAVE | ADDOR; MARIA CLARA DE NAZAR ;<br>//2013;<br>//2013;<br>//2013;<br>//2013;<br>//2013;<br>//2013;<br>//2013;<br>//2013;<br>//2013;<br>//2013;<br>//2013;<br>//2013;<br>//2014;<br>//2014; |
|                                                                                                    |                                                                                                    |                                                                                                    | Fig.                                                                                                    |
|                                                                                                    |                                                                                                    |                                                                                                    | <u>1ª linha</u> : Campos da ROTINA e<br><u>seus</u> dados                                                                                                    |
| RACAO LAUDO;12/03/2013 12:17:27;LABO<br>MERO_ROTINA;139;VALIDACAO_ROTINA;ROT<br>TA_FIM_ROTINA;08/01/2013;LOTE_KIT_NA<br>ABRICANTE_KIT_NAT;Bio-Manguinhos;PLAC<br>IT_OFF_HIV;50,00;CUT_OFF_HCV;50,00;54                                                                                                    | RATORIO;08 - HEMOMINAS/MG - P1;0PERADOR;MAG<br>INA VALIDA;DATA_INICIO_ROTINA;07/01/2013;<br>T;131NT0012;VALIDADE_KIT_NAT;04/13;<br>A_EXTRACAO;1013740013929306600044;PLACA_PC;                                                                                                    | CLARA DE NAZARÉ;<br>905UXAS;                                                                                                    |                                                                                                    |
|                                                                                                    |                                                                                                    |                                                                                                    | Fig.                                                                                                    |
| ; ID_TUB_DET; CONTROL_INT; TESTE_POOL                                                                                                    | ID_AMOSTRA; VALOR_HIV; HIV_RNA; VALOR_HCV; H                                                                                                    | RNA; STATUS_DA_ROT                                                                                                    | 2ª linha: Campos das<br>AMOSTRAS                                                                                                    |
|                                                                                                    |                                                                                                    |                                                                                                    | Fig                                                                                                    |
| PP; ID_TUB_DET; CONTROL_INT; TESTE_POOL                                                                                                    | ; ID_AMOSTRA; VALOR_HIV; HIV_RNA; VALOR_HCV;                                                                                                    | _RNA; STATUS_DA_ROT                                                                                                    | 2ª linha: Campos das       AMOSTRAS                                                                                                    |
|                                                                                                    |                                                                                                    |                                                                                                    | Fig.                                                                                                    |

E1;8/20123120059;NAO OK;NAO;6420123110181;ND;NAO DETECTAVEL;ND;NAO DETECTAVEL;REPETIR AMOSTRA;61 F1;8720123120066;OK;NAO;0120123110095;ND;NAO DETECTÁVEL;ND;NAO DETECTÁVEL;PROCESSADA;6E

F1: 8720123120066; 0K; NA0; 0120123110095; ND; NAO DETECTÁVEL; ND; NAO DETECTÁVEL; PROCESSADA; 6E G1: 8720123120073; NAO OK; SIM; 0120123110156; ND; NAO DETECTÁVEL; ND; NAO DETECTÁVEL; PROCESSADA; 6E G1: 8720123120073; NAO OK; SIM; 0120123110156; ND; NAO DETECTÁVEL; ND; NAO DETECTÁVEL; REPETIR AMOSTRA; DF G1: 8720123120073; NAO OK; SIM; 0120123110170; ND; NAO DETECTÁVEL; ND; NAO DETECTÁVEL; REPETIR AMOSTRA; DF G1: 8720123120073; NAO OK; SIM; 0120123110170; ND; NAO DETECTÁVEL; ND; NAO DETECTÁVEL; REPETIR AMOSTRA; DF G1: 8720123120073; NAO OK; SIM; 0120123110187; ND; NAO DETECTÁVEL; ND; NAO DETECTÁVEL; REPETIR AMOSTRA; E5 G1: 8720123120073; NAO OK; SIM; 0120123110194; ND; NAO DETECTÁVEL; ND; NAO DETECTÁVEL; REPETIR AMOSTRA; E3 G1: 8720123120080; OK; SIM; 0120123110207; ND; NAO DETECTÁVEL; ND; NAO DETECTÁVEL; REPETIR AMOSTRA; E3 G1: 8720123120080; OK; SIM; 0120123110217; 49, 55; DETECTÁVEL; ND; NAO DETECTÁVEL; AGUARDANDO; D3 H1: 8720123120080; OK; SIM; 0120123110224; 49, 55; DETECTÁVEL; ND; NAO DETECTÁVEL; AGUARDANDO; D1 H1: 8720123120080; OK; SIM; 0120123110224; 49, 55; DETECTÁVEL; ND; NAO DETECTÁVEL; AGUARDANDO; D7 H1: 8720123120080; OK; SIM; 0120123110224; 49, 55; DETECTÁVEL; ND; NAO DETECTÁVEL; AGUARDANDO; D7 H1: 8720123120080; OK; SIM; 0120123110224; 49, 55; DETECTÁVEL; ND; NAO DETECTÁVEL; AGUARDANDO; D7 H1: 8720123120080; OK; SIM; 0120123110224; 49, 55; DETECTÁVEL; ND; NAO DETECTÁVEL; AGUARDANDO; D7 H1: 8720123120080; OK; SIM; 0120123110224; 49, 55; DETECTÁVEL; ND; NAO DETECTÁVEL; AGUARDANDO; D5 H1: 8720123120080; OK; SIM; 0120123110224; 49, 55; DETECTÁVEL; ND; NAO DETECTÁVEL; AGUARDANDO; D5 H1: 8720123120080; OK; SIM; 0120123110226; 49, 55; DETECTÁVEL; ND; NAO DETECTÁVEL; AGUARDANDO; D5 H1: 8720123120080; OK; SIM; 0120123110262; 49, 55; DETECTÁVEL; ND; NAO DETECTÁVEL; AGUARDANDO; D5 H1: 8720123120080; OK; SIM; 0120123110262; 49, 55; DETECTÁVEL; ND; NAO DETECTÁVEL; PROCESSAPA-C2 B2: 8720123120097; OK; SIM; 01201231102354; ND; NAO DETECTÁVEL; ND; NAO DETECTÁVEL; PROCESSAPA-C2 B2: 8720123120009; OK; SIM; 01201

82;8720123120103;0K;SIM:0120123110354;ND;NAO DETECTÁVEL:ND:NÃO C 82;8720123120103:0K:SIM:01202

Linhas seguintes: Listagem de dados das AMOSTRAS

Fig. 5

1

| Dados da Rotina     | OPERADOR; ADMINISTRADOR; LABORATORIO; 33 - HEMORIØ; DATA; 1/4/2011 14:35:10; VALIDADE<br>LOTE;; VALIDACAO DA ROTINA; ROTINA VALIDA; FLACA #XTRACAO; 1013740012715019300124; FLACA<br>PCR; a9004gex; CUT OFF HCV; 60, 00; CUT OFF HIV; 60, 00; A9 |
|---------------------|----------------------------------------------------------------------------------------------------|
|                     | 10_TUB_DET:CONTROL_INT;TESTE_FOOL;1D_AMOSTRA;VALOR_HIV;HIV_RNA;VALOR_HCV;HCV_RNA;ST                                                                                                    |
| Título das amostras | ALUS DA ROIINA, 41<br><u>0700260000191</u> MÃO OK, SIM, 40190670624, ND, NÃO DETECTÁVEL; ND; NÃO DETECTÁVEL; REPETIR                                                                                                    |
|                     | AMOSTRA,C8<br>070036600013;NÃO OK;SIM;a019066082a;ND;NÃO DETECTÁVEL;ND;NÃO DETECTÁVEL;REPETIR<br>AMOSTRA,C9                                                                                                    |
|                     | 07003600013;NÃO OK;SIM;a019067011a;ND;NÃO DETECTÁVEL;ND;NÃO DETECTÁVEL;REPETIR                                                                                                    |
|                     | 07003600013;NÃO OK;SIM;a019066988a;ND;NÃO DETECTÁVEL;ND;NÃO DETECTÁVEL;REPETIR                                                                                                    |
|                     | 0700360013;NÃO OK;SIM;a019066970a;ND;NÃO DETECTÁVEL;ND;NÃO DETECTÁVEL;REPETIR<br>AMOSTRA:CF                                                                                                    |
| lítulo das amostras | 07003600013;NÃO OK;SIM;a019066961a;ND;NÃO DETECTÁVEL;ND;NÃO DETECTÁVEL;REPETIR<br>AMOSTRA:CF                                                                                                    |
|                     | 07003600081;NÃO OK;SIM;a019069693a;ND;NÃO DETECTÁVEL;49,7536;NÃO DETECTÁVEL;REPETIR<br>AMOSTRA:E5                                                                                                    |
|                     | 07003600081;NÃO OK;SIM;a019069669a;ND;NÃO DETECTÁVEL;49,7536;NÃO DETECTÁVEL;REPETIR                                                                                                    |
|                     | 07003600081;NÃO OK;SIM;a019069642a;ND;NÃO DETECTÁVEL;49,7536;NÃO DETECTÁVEL;REPETIR                                                                                                    |
|                     | 07003600081;NÃO OK;SIM;a019069650a;ND;NÃO DETECTÁVEL;49,7536;NÃO DETECTÁVEL;REPETIR                                                                                                    |
|                     | 07003600081;NÃO OK;SIM;a019069715a;ND;NÃO DETECTÁVEL;49,7536;NÃO DETECTÁVEL;REPETIR                                                                                                    |
|                     | 07003600081;NÃO OK;SIM;a019069626a;ND;NÃO DETECTÁVEL;49,7536;NÃO DETECTÁVEL;REPETIR                                                                                                    |
|                     | ANGOINS 99999; NÃO OK; SIM; a019069987a; ND; NÃO DETECTÁVEL; ND; NÃO DETECTÁVEL; REPETIR                                                                                                    |
|                     | ANOSIRA;02<br>07003599999;NÃO OK;SIM;a019070063a;ND;NÃO DETECTÁVEL;ND;NÃO DETECTÁVEL;REPETIR                                                                                                    |
|                     | AMUSIR, ED<br>07003599999;NÃO OK;SIM;a019069995a;ND;NÃO DETECTÁVEL;ND;NÃO DETECTÁVEL;REPETIR                                                                                                    |
|                     | AMOSTKA;)UI<br>07003599999;NÃO OK;SIM;a019070004a;ND;NÃO DETECTÁVEL;ND;NÃO DETECTÁVEL;REPETIR<br>DMOGTRA:EC                                                                                                    |
|                     | ANGOIRA, EG<br>070035999999;NÃO OK;SIM;a019070039a;ND;NÃO DETECTÁVEL;ND;NÃO DETECTÁVEL;REPETIR<br>DNOSTDa.EE                                                                                                    |
|                     | 07003599999;NÃO OK;SIM;a019070098a;ND;NÃO DETECTÁVEL;ND;NÃO DETECTÁVEL;REPETIR<br>2MOFTR1-F3                                                                                                    |
|                     | 07003600007;NÃO OK;SIM;a019070926a;ND;NÃO DETECTÁVEL;ND;NÃO DETECTÁVEL;REPETIR<br>AMOSTRE:CE                                                                                                    |
|                     | 07003600007;NÃO OK;SIM;a019070837a;ND;NÃO DETECTÁVEL;ND;NÃO DETECTÁVEL;REPETIR                                                                                                    |
|                     | 07003600007;NÃO OK;SIM;a019070950a;ND;NÃO DETECTÁVEL;ND;NÃO DETECTÁVEL;REPETIR<br>AMOSTRA:CB                                                                                                    |
|                     | 07003600007;NÃO OK;SIM;a019070977a;ND;NÃO DETECTÁVEL;ND;NÃO DETECTÁVEL;REPETIR<br>BMOSTRA:D4                                                                                                    |
|                     | 07003600007;NÃO OK;SIM;a019070985a;ND;NÃO DETECTÁVEL;ND;NÃO DETECTÁVEL;REPETIR<br>BMOSTRA:D3                                                                                                    |
|                     | 07003600007;NÃO OK;SIM;a019071000a;ND;NÃO DETECTÁVEL;ND;NÃO DETECTÁVEL;REPETIR                                                                                                    |
|                     | 07003599215;NÃO OK;SIM;a013072341a;ND;NÃO DETECTÁVEL;ND;NÃO DETECTÁVEL;REPETIR<br>BMOSTRA-D3                                                                                                    |
|                     | 07003599215;NÃO OK;SIM;a019072279a;ND;NÃO DETECTÁVEL;ND;NÃO DETECTÁVEL;REPETIR                                                                                                    |
|                     | 07003599215;NÃO OK;SIM;a019072023a;ND;NÃO DETECTÁVEL;ND;NÃO DETECTÁVEL;REPETIR                                                                                                    |
|                     | 07003599215;NÃO OK;SIM;a019072031a;ND;NÃO DETECTÁVEL;ND;NÃO DETECTÁVEL;REPETIR                                                                                                    |
|                     | 07003599215;NÃO OK;SIM;a019072651a;ND;NÃO DETECTÁVEL;ND;NÃO DETECTÁVEL;REPETIR<br>AMOSTRA:DD                                                                                                    |
|                     |                                                                                                    |
|                     |                                                                                                    |
|                     |                                                                                                    |

Fig. 6